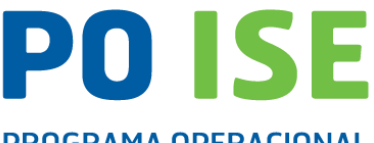

PROGRAMA OPERACIONAL INCLUSÃO SOCIAL E EMPREGO

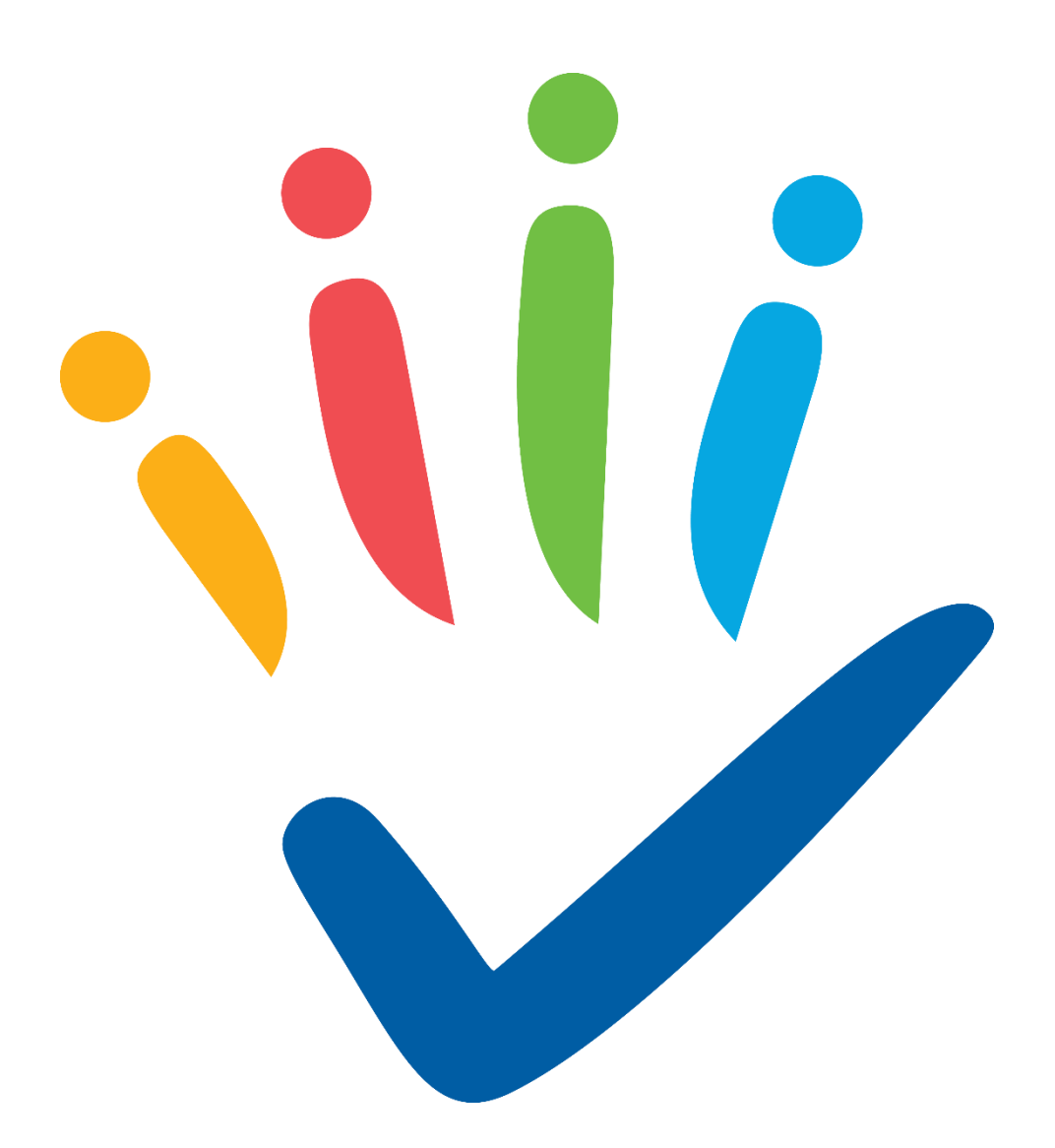

# Contratos Locais de Desenvolvimento Social (CLDS 4G) Instruções de preenchimento da Execução Física e Financeira

Setembro de 2021

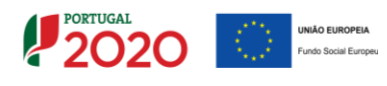

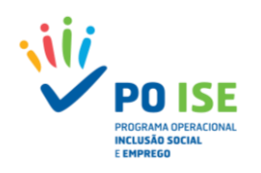

## **CONTROLO DO DOCUMENTO**

| Versão | Data de Aprovação | Descrição                                                      |
|--------|-------------------|----------------------------------------------------------------|
| 1      | 14/09/2021        | Instruções de preenchimento da execução física e<br>financeira |
|        |                   |                                                                |

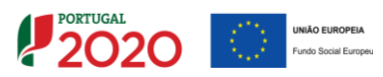

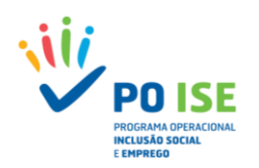

## ÍNDICE

| 1. Introdução4                                            |
|-----------------------------------------------------------|
| 2. Acesso ao Balcão 20204                                 |
| 3. Registo de Execução Física6                            |
| 3.1 Acesso à Execução Física6                             |
| 3.2 Operação10                                            |
| 3.3 Atividades11                                          |
| 3.3.1 Detalhe Atividades11                                |
| 3.4 Recursos Humanos                                      |
| 3.4.1 Detalhe Recurso Humano13                            |
| 3.5 Submeter14                                            |
| 4. Pedido de Reembolso15                                  |
| 4.1. Pedido de Reembolso – Como inserir um reembolso15    |
| 4.2 Pedido de Reembolso – Identificação17                 |
| 4.3 Pedido de Reembolso – Execução Física18               |
| 4.4 Pedido de Reembolso – Resultados Contratualizados19   |
| 4.5 Pedido de Reembolso – Contratos20                     |
| 4.6 Pedido de Reembolso – Despesas22                      |
| 4.6.1 Registo Manual de Despesas22                        |
| 4.6.1.1 Detalhe do documento de despesa23                 |
| 4.6.2 Importação de Despesas24                            |
| 4.7 Pedido de Reembolso – Receitas                        |
| 4.7.1 Registo Manual de Receitas28                        |
| 4.7.1.1 Detalhe do documento de receita29                 |
| 4.7.2 Importação de Receitas                              |
| 4.8 Pedido de Reembolso – Execução Financeira32           |
| 4.9 Pedido de Reembolso – Pré-Submissão33                 |
| 4.10 Pedido de Reembolso – Amostragens33                  |
| 4.11 Pedido de Reembolso – Documentos34                   |
| 4.12 Pedido de Reembolso – Submissão35                    |
| Anexo 1. Mensagens de Erros do <i>Template</i> Despesas36 |
| Anexo 2. Mensagens de Erros do <i>Template</i> Receitas37 |

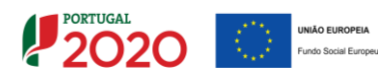

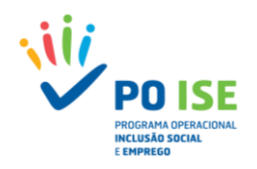

## 1. Introdução

O presente documento constitui-se como um documento de apoio às entidades beneficiárias com candidaturas aprovadas no âmbito da Tipologia de Operações 3.10 – Contratos Locais de Desenvolvimento Social (CLDS 4G) e pretende facultar um conjunto de orientações e instruções facilitadoras da boa execução das operações, tentando minimizar a ocorrência de desconformidades, aquando da comunicação dos dados relativos à execução física e financeira no sistema de informação.

Neste sentido, disponibilizamos de seguida alguns esclarecimentos relativos à operacionalização da informação no sistema de informação, salientando-se desde já que existem ainda algumas situações que não se encontrando encerradas neste momento serão objeto de evolução futura.

## 2. Acesso ao Balcão 2020

Para a submissão das candidaturas as entidades beneficiárias procederam já ao seu registo e autenticação no Balcão 2020, tendo sido criada uma área reservada para o beneficiário com acesso a todas as funcionalidades de execução da operação, à qual se acede através da funcionalidade "Conta-corrente".

Salienta-se que apesar do registo da execução física poder ser feito por um utilizador interno ou externo da entidade, a sua submissão bem como a submissão dos pedidos de reembolso e saldo só pode ser efetuada por um utilizador com perfil de super-utilizador.

Para registo da informação referente à execução física e financeira, em caso de dúvidas sobre quem são os utilizadores com perfil super-utilizador a entidade deve:

#### ✓ Entrar no Balcão 2020 com as credenciais da entidade:

| ← → C ≜ https://balcao.portugal20 | 020 pt/Balcao 2020.idp/RequestLoginAndPassword.aspx                                                                                                    |                                                                                                    |                              |
|-----------------------------------|----------------------------------------------------------------------------------------------------|----------------------------------------------------------------------------------------------------|------------------------------|
|                                   | Bern-Vindo(a) ao Balcão 2020.<br>O lácilo 2020 constan e premi de across ses freguentes Operationeses Resectantes pelos<br>RED invalos Empresos territorias e de investmentes para tastes sa embadres que premedem<br>candidar a Reachamiente se trais presido. | O acesso ao Balcão 2020 é simples e fácil!                                                                                                    | Inserir o NIF da<br>entidade |
|                                   | E apor par encourse internação sobre en financiantes e disponíveir na períoda 201-2020<br>e colho o amo sobre sobre a sobre enconsectação da sua candidetura e o acompteñamento do<br>sea propiete nas suas sibertas fises.                                     | Par feore increases de adres de adres de adreses<br>Unitionalez<br>Semba de Acesso                                                                                                    | Inserir a respetiva          |
|                                   | CENTER<br>Control<br>Numero                                                                                                    | Perdera sua sonte <u>Recatora ana</u><br>Anne do possa arese? <u>Reconca</u><br>Instar Senske                                                                                                    | senha de acesso              |
|                                   | Sata menanan<br>Babar<br>Unit non and yanar                                                                                                    | O registre e automitação no Bacida 2020 detes ser apenes efeticado pelos<br>listantificaçãos asins da se administrator es rela presenta. Fanta da coma a sua<br>Ancolacidade asins da compandementemente esta da coma da coma da coma da<br>Ancolacidade da compandementemente esta da coma da coma da coma da coma da<br>pela da coma da coma da coma da coma da coma da coma da coma da<br>pela da coma da coma da coma da coma da coma da coma da coma da coma da<br>pela da coma da coma da coma da coma da coma da coma da coma da coma da coma da coma da coma da coma da coma da<br>pela da coma da coma da coma da coma da coma da coma da coma da coma da coma da coma da coma da coma da coma da<br>pela da coma da coma da coma da coma da coma da coma da coma da coma da coma da coma da coma da coma da coma da<br>coma da coma da coma da coma da coma da coma da coma da coma da coma da coma da coma da coma da coma da coma da<br>pela da coma da coma da coma da coma da coma da coma da coma da coma da coma da coma da coma da coma da coma da<br>coma da coma da |                              |
|                                   | Santa mais como se registre e sanz o bacido armede das<br>serentencipies disponente em <u>Tabar</u> , no consulte as ossans<br>reporten as A franciana. Insuantan<br>Estavois ao seo disport. <u>Cantacterina</u> .                                             | Sponsaba de canditarias     Sponsaba de canditarias     Sponsa     Sponsaba de canditarias     Sponsaba de canditarias     Sponsaba de canditarias     Sponsaba de canditarias     Sponsaba de canditarias                                                                                                    |                              |

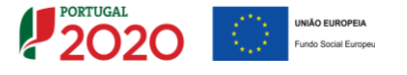

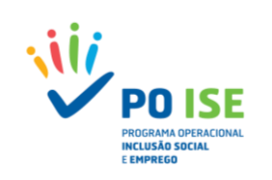

## ✓ Pesquisar no menu Administração/Gestão de utilizadores os utilizadores existentes:

| Image: Second and the second and the second and t | Selecionar a opção<br>"Gestão de<br>Utilizadores", no<br>separador |
|----------------------------------------------------------------------------------------------------|--------------------------------------------------------------------|
|                                                                                                    | ldentificar o super-<br>utilizador no<br>quadro apresentado        |

Identificado o super-utilizador o utilizador deve sair do Balcão 2020 (Terminar Sessão) e iniciar nova sessão com as credenciais do super-utilizador.

## ✓ Entrar no Balcão 2020 como super-utilizador:

| <ul> <li>C A https://bidcap.portugat2020.pt/lia/cap2020.ldp/RequestLoginAndPasswork</li> <li>POTTUGAL</li> <li>2020</li> </ul>                                                                                                    | daaps                                                                                                    | Inserir o NIF do<br>Super-utilizador |
|----------------------------------------------------------------------------------------------------|----------------------------------------------------------------------------------------------------|--------------------------------------|
| Bem-vindo(a) ao Balcão 20<br>O Bálcão 2020 constitui o ponte de acesso aos Pro                                                                                                    | 20<br>granas Operacionais financiados pelos<br>O acesso ao Balcão 2020 é simples e fácil!                                                                                                    |                                      |
| candidate a financiamento os seus projetos.<br>E aquí que encontra informação sobre os financiam<br>e tudo o que dese saber sobre o apresentação da                                                                                                    | Per la disponiviei no periode 2014-2020<br>a candedante e a caromanhammeno do                                                                                                    |                                      |
| eru projeto nas suas diversas fases.                                                                                                    | Unit adver                                                                                                    | Inserir a respetiva                  |
|                                                                                                    | Pereteu a sua centro? <u>Reconserva Annoi</u><br>Anna ado poros acento? <u>Reconserva</u>                                                                                                    | senha de acesso                      |
| Encontrar<br>Industration                                                                                                    | Fazer<br>Fazer<br>Insurantean                                                                                                    |                                      |
| And a service service of the service service of the service service se | Origino e automatica esta da calcular esta de la calcular esta de la calculare esta de la calculare esta de la calcular esta de la calcular e     |                                      |
| байа накі коло за герріля к и<br>артиненціє прознані на правили на правили на правили на правили на правили правили                                                                                                    | ar a halda anyañ das - Submiska da conditanuas - Raysta de contras polas polas de contras polas polas de contras polas polas de contras polas polas de contras polas de contras de contras polas de contras polas |                                      |
|                                                                                                    | - recent restored and headings                                                                                                    |                                      |
|                                                                                                    |                                                                                                    |                                      |
|                                                                                                    |                                                                                                    |                                      |
| Sempre que um uti                                                                                                    | lizador é utilizador de mais do que uma entic                                                                                                    | lade,                                |
| antes de aceder a d                                                                                                    | qualquer funcionalidade deve selecionar, na                                                                                                    | caixa                                |
| existente no canto s                                                                                                    | superior direito, junto ao perfil, a entidade so                                                                                                    | bre a                                |
| qual irá trabalhar.                                                                                                    |                                                                                                    |                                      |
|                                                                                                    |                                                                                                    |                                      |

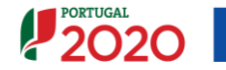

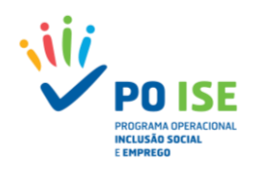

## 3. Registo de Execução Física

## 3.1 Acesso à Execução Física

As entidades beneficiárias devem proceder ao registo no Balcão 2020 dos dados físicos requeridos pelo sistema de informação relativos aos recursos humanos e às atividades aprovadas para o período de reporte de cada pedido de reembolso.

Considerando que as operações desta tipologia são plurianuais (têm data de início e de fim em anos civis diferentes), deve ser submetida a execução física, com dados reportados à data de 31 de dezembro de cada ano, para posterior submissão do Pedido de Reembolso Intermédio reportado à mesma data, com exceção do último ano de realização em que deve ser submetido o saldo final.

#### Exemplo:

No caso de uma operação que iniciou em 2020 e decorre até 2023, deve ser submetida a execução física da operação com dados reportados à data de 31 de dezembro de 2020 para posterior registo e submissão do Pedido de Reembolso Intermédio reportado à mesma data, ou seja, deverão ser reportados os recursos humanos e as atividades que tenham iniciado em 2020.

Para o ano de 2021, deve ser atualizada a informação sobre os recursos humanos e a execução das atividades iniciadas no ano anterior e que não se encontravam concluídas à data da submissão da execução física de 2020, com informação acumulada dos dois anos (ano *n* e ano *n*+1) e inseridas as atualizações relativas a atividades iniciadas em 2021 com a respetiva execução do ano, para efeitos de registo e submissão do reembolso intermédio de 2021.

Para os anos de 2022 e 2023 deve ser seguido idêntico procedimento, sendo que, para este último, deverá ser recolhida a informação atualizada à data de fim da última atividade realizada na operação, para efeitos de registo e submissão do saldo final.

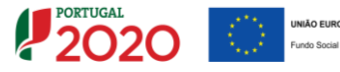

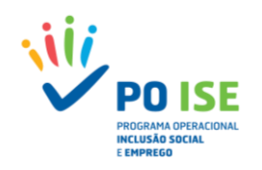

## Como aceder ao registo da execução física?

Para aceder às funcionalidades de registo de execução física e de pedido de reembolso, as entidades devem:

✓ Aceder ao Balcão 2020 e selecionar o menu Conta Corrente:

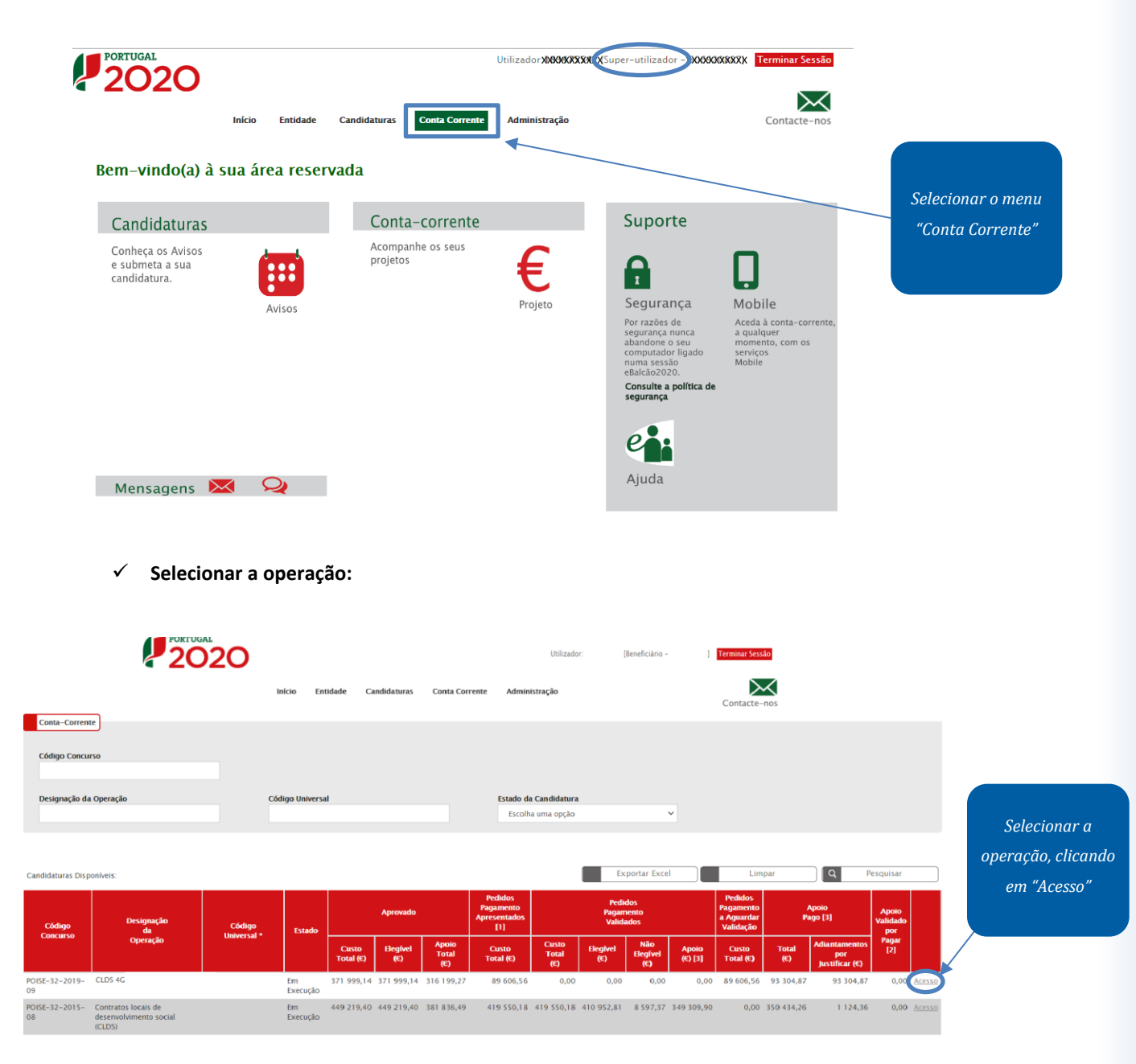

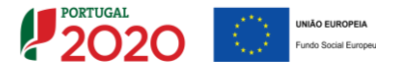

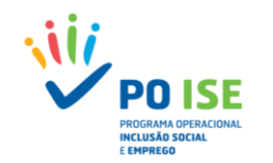

 ✓ Na ficha da operação selecionar o separador "Dados de execução" e selecionar a opção "Alterar" para entrar na Execução Física em modo de alteração:

| os Candidatura               | Dados Execução D<br>ção Física<br>Reinício | ados de Pagamento            | Documentos                 |                   |                 |                            |                                 |                               |                   |
|------------------------------|--------------------------------------------|------------------------------|----------------------------|-------------------|-----------------|----------------------------|---------------------------------|-------------------------------|-------------------|
| 3                            |                                            |                              | Anos                       |                   |                 |                            |                                 |                               |                   |
| 20                           | 20                                         | 20                           | 21                         |                   | 20              | 22                         | 202                             | !3                            |                   |
| Data de Início<br>Comunicada | Data de Início<br>Aprovada                 | Data de Início<br>Comunicada | Data de Início<br>Aprovada | Data de<br>Comuni | Início<br>icada | Data de Início<br>Aprovada | Data de<br>Início<br>Comunicada | Data de<br>Início<br>Aprovada |                   |
| 17-02-2020                   | 17-02-2020                                 | 04-01-2021                   | 04-01-2021                 | -                 |                 | -                          | -                               | -                             |                   |
| nformação de Alteraç         | ão e Submissão                             |                              |                            |                   |                 |                            |                                 |                               | Entrar na         |
|                              | Data de                                    |                              | Data de Subn               | nissão            |                 |                            | R                               | EFIB                          | "Execução Física" |
|                              | Αιτειαζαυ                                  | 2020                         | 2021                       | 2022              | 20              | )23                        | Estado<br>REFIB                 | Consulta<br>REFIB<br>anterior | -                 |
| Execução Física              | 25-02-2021                                 | -                            | -                          | -                 |                 | _ []                       | 3                               |                               |                   |

O registo de execução física integra quatro separadores:

- Operação separador que exibe informação de resumo quanto a alguns aspetos caracterizadores da operação;
- Atividades separador que permite registar a execução das atividades desenvolvidas;
- Recursos Humanos separador que permite registar os recursos humanos (internos e externos) afetos à operação e os dados caracterizadores dos mesmos;
- Submeter separador que permitirá submeter a execução física em sede de reembolso intermédio ou pedido de saldo final. Nos restantes reembolsos permite identificar eventuais situações de erro nos dados inseridos.

| Execução Física          |                                                                |                       |                                     |
|--------------------------|----------------------------------------------------------------|-----------------------|-------------------------------------|
| Entidade                 | Nome Entidada                                                  |                       |                                     |
| Candidatura:             | POISE-03-4232-FSE- XXXXXXX                                     | Título da Operação:   |                                     |
| Tipologia:               | 3.10 - Contratos locais de desenvolvimento social (CLDS 4G)    | Região:               | Alentejo                            |
| Data de Início:          | 17-02-2020                                                     | Data de Fim:          | 16-02-2023                          |
| Data de Submissão:       |                                                                | Concurso:             | POISE-32-2019-09                    |
| Estado da Operação:      | Em Execução                                                    | Organismo Intermédio: | INSTITUTO DA SEGURANÇA SOCIAL, I.P. |
| Operação Atividades Recu | rsos Humanos Submeter Ecrãs de navegação<br>da Execução Física |                       |                                     |

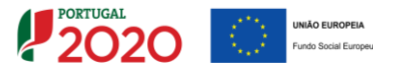

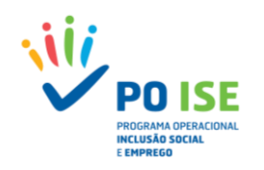

## Esquema de Registo da Execução Física dos CLDS 4G

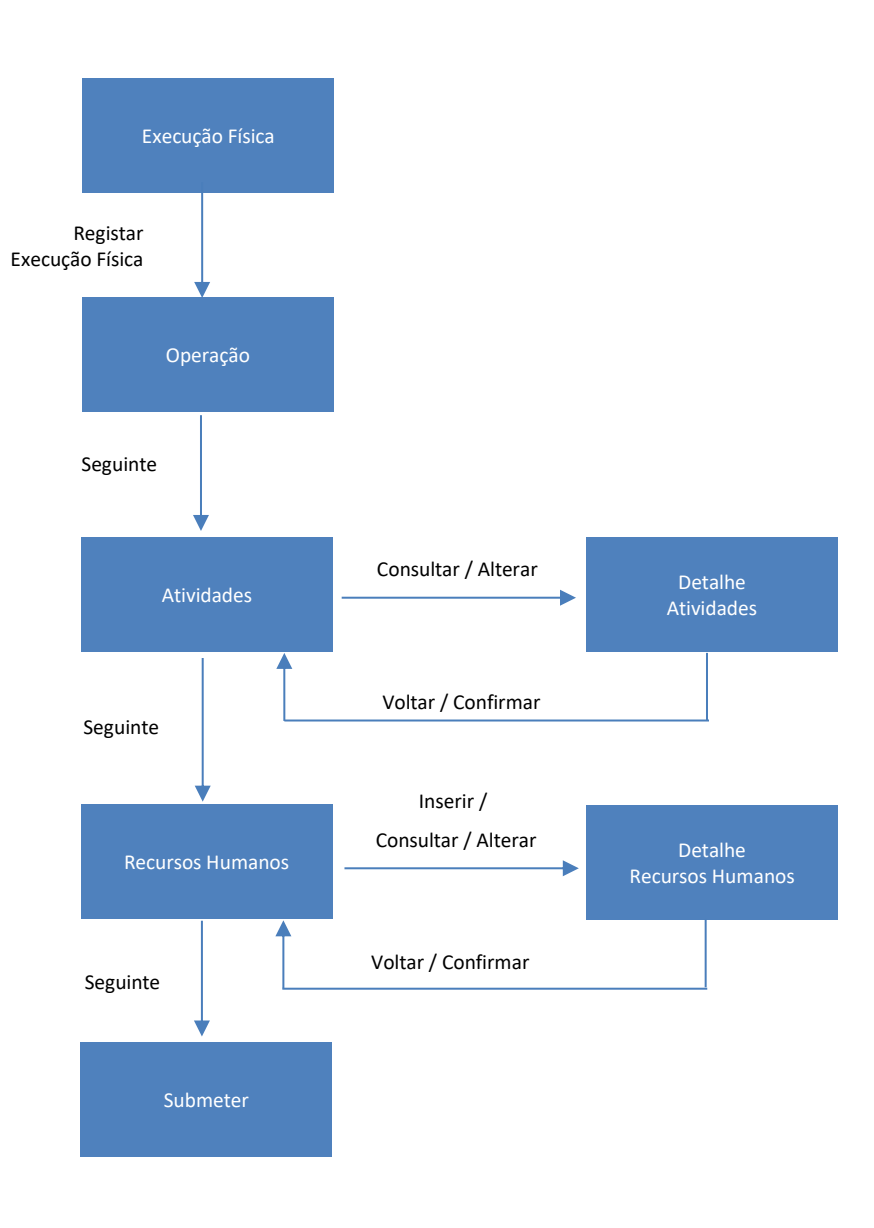

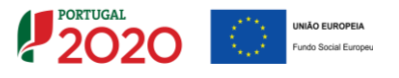

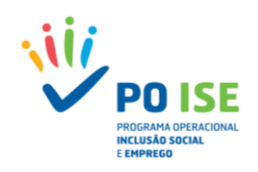

3.2 Operação

A página exibe informação da candidatura aprovada quanto ao resumo da operação, indicadores de realização e resultado e informação de contacto. Esta página é de consulta pelo que não requer o registo de qualquer informação.

| Operação Atividades Recurs   | ios Humanos Submeter                                                       |                                                                                         |                            |                        |           |
|------------------------------|----------------------------------------------------------------------------|-----------------------------------------------------------------------------------------|----------------------------|------------------------|-----------|
| Informação da Operação       | p (Aprovada)                                                               | Este ecrã apresenta<br>informação de resumo da<br>operação, indicadores e<br>contactos. | Clique <b>agui</b> para co | nsultar a candidatura. |           |
|                              |                                                                            |                                                                                         |                            |                        |           |
| kesumo da Operação           |                                                                            | - de tra X                                                                              |                            |                        |           |
|                              | non nun recumer an alerado de local en annano en hannaño.                  |                                                                                         |                            |                        |           |
| Tipo de Território: Ter      | rritórios especialmente afetados por desemprego; Territórios com situações | críticas de pobreza particularmente infantil                                            |                            |                        |           |
| Dimensão do Território: > 1  | 12 000 habitantes                                                          |                                                                                         |                            |                        |           |
| Candidatura em Parceria: Nã  | io                                                                         |                                                                                         |                            |                        |           |
| Area Geográfica:             |                                                                            |                                                                                         |                            |                        |           |
| Indicador de Realização      |                                                                            |                                                                                         |                            |                        |           |
| Atividades realizadas do Pro | ograma CLDS 4 G (0.09.01.14.P), solicitados em candidatura                 |                                                                                         |                            | 14.00                  |           |
| Atividades realizadas do Pro | ograma CLDS 4 G (0.09.01.14.P), proposto para aprovação                    |                                                                                         |                            | 14.00                  |           |
|                              | ograma CEDS TO (STOSTOTT TIT), proposto para aprotação                     |                                                                                         |                            |                        |           |
| Indicador de Resultado       |                                                                            |                                                                                         |                            |                        |           |
| Atividades concluidas do Pr  | ograma CLDS 4 G (R.09.01.18.P), solicitados em candidatura                 |                                                                                         |                            | 90.00                  |           |
| Atividades concluidas do Pr  | ograma CLDS 4 G (R.09.01.18.P), proposto para aprovação                    |                                                                                         |                            | 90.00                  |           |
| Informação de Contacto       | 15                                                                         |                                                                                         |                            |                        |           |
|                              |                                                                            |                                                                                         |                            |                        |           |
| Responsável Financeiro       |                                                                            |                                                                                         |                            |                        |           |
| Nome:                        |                                                                            | Telefone:                                                                               |                            |                        |           |
| Email:                       |                                                                            | Fax:                                                                                    |                            |                        |           |
|                              |                                                                            |                                                                                         |                            |                        |           |
| Responsável Operação         |                                                                            |                                                                                         |                            |                        |           |
|                              |                                                                            |                                                                                         |                            |                        |           |
| Nome:                        |                                                                            | Telefone:                                                                               |                            |                        |           |
| Email:                       |                                                                            | Fax:                                                                                    |                            |                        |           |
|                              |                                                                            |                                                                                         |                            | Cancelar               | Confirmar |
|                              |                                                                            |                                                                                         |                            |                        | Communa   |

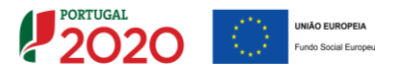

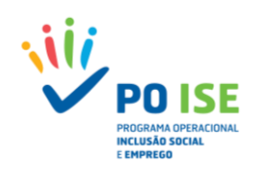

## **3.3 Atividades**

O ecrã exibe a listagem das atividades aprovadas em candidatura indicando o nº e a designação (classificação) das mesmas, as datas de início e de fim e o estado de cada uma das atividades. Para cada atividade é possível consultar ou alterar a informação de execução.

| ero da Atividade<br>tificação da Atividade<br>de Início<br>de Fim | Brecore una opção                                                                                                    | de pesquisa da lista<br>es | de         |                    |        |        |                    |
|-------------------------------------------------------------------|----------------------------------------------------------------------------------------------------|----------------------------|------------|--------------------|--------|--------|--------------------|
|                                                                   |                                                                                                    |                            |            | Q Pesquisa         | r 🗙 Ca | ncelar |                    |
| N" Atividade                                                      | Classificação                                                                                                    | Data Início                | Data Fim   | Situação Atividade |        |        |                    |
| ī                                                                 | Favorecer os processas de integração profisional, social e pessal dos<br>desempregados através da capacitação e ajuda ao desenvolvimento de atitudes de<br>procina ativa de emprego                                                                                                    | 17-02-2020                 | 16-02-2023 | Em execução        |        | G      |                    |
| 2                                                                 | Pavorecer os processos de integração profissional, social e pessoal dos<br>desempregados através da capacitação e ajuda ao desenvolvimento de atitudes de<br>procura ativa de emprego                                                                                                    | 17-02-2020                 | 16-02-2023 | Em execução        |        | ß      |                    |
| 1                                                                 | Favorecer os pracessos de integração profissional, social e pessoal dos<br>desempregados atravês da informação sobre o contecido e abrangência das medidas<br>ativas de emprego e oportunidades de inserção em instituições do território                                                                                                    | 17-02-2020                 | 16-02-2023 | Em execução        |        | ß      |                    |
| 4                                                                 | Favorecer os processos de integração profissional, social e pessoal dos<br>desempregados através do apoio ao enquadramento de projetos de autoemprego e de<br>empreendedorismo nos diferentes programas e instrumentos de apoio, promovendo o<br>encaminhamento dos interessados para o apoio sórticio.                                                         | 17-02-2020                 | 16-02-2023 | Em execução        |        | đ      |                    |
| 5                                                                 | Favorecer os processos de integração profissional, social e pessoal dos<br>desempregados através da Informação e encaminhamento para oportunidades de<br>qualificação desenvolvidas pelas autoridades públicas e privadas                                                                                                    | 17-02-2020                 | 16-02-2023 | Em execução        |        | ß      |                    |
| 6                                                                 | Sensibilizar os empresários, as instituições e as entidades empregadoras locais para<br>uma participação ativa na concretização de medidas ativas de emprego e em<br>processos de inserção profissional e social                                                                                                    | 17-02-2020                 | 16-02-2023 | Em execução        | D      | đ      |                    |
| 7                                                                 | Contribuir para a sinalização, encaminhamento e orientação de alunos que<br>abandonam ou concluem o sistema educativo, no sentido de desenvolver ações de<br>favorecimento da integração profissional                                                                                                    | 17-02-2020                 | 16-02-2023 | Em execução        |        | ß      |                    |
| 8                                                                 | Desenvolver ações que estimulem as capacidades empreendedoras dos alunos do<br>ensino secundário, numa perspetiva de reforço de minicativa, da inovação, da<br>criatividade, do gosto pelo ricor o que construma uma primeira abordagem á<br>atividade empresarial                                                                                              | 17-02-2020                 | 16-02-2023 | Em execução        |        | ß      |                    |
| 9                                                                 | Ações dirigidas, prioritáriamente, aos agregados familiares de baixos rendimentos<br>com crianças com o propósito de apaiar processos de qualificação familiar,<br>designadamente os que propositar a informação baser os sus direitos de cidadania, o<br>desenvolvimente de competências dos respetivos internetos e de aconselhamento em<br>situação de crime | 17-02-2020                 | 16-02-2023 | Em execução        | D      |        | Opção a<br>ativida |
| 10                                                                | Ações dirigidas, prioritáriamente, aos agregados familiares de baixos rendimentos<br>com crianças com o propósito de apolar a mediação dos conflitos familiares, em<br>articulação com as ecuipas que intervêm com as familias e/ou as suas crianças;                                                                                                    | 17-02-2020                 | 16-02-2023 | Em execução        | 1      | C      |                    |

## **3.3.1 Detalhe Atividades**

Uma vez selecionada a opção para efetuar alterações o utilizador é direcionado para o ecrã Detalhe Atividades.

|                            |                                      |                                       |            |                                            |       | aprovada em candidatura, para os        | respetivos |
|----------------------------|--------------------------------------|---------------------------------------|------------|--------------------------------------------|-------|-----------------------------------------|------------|
| Detalhe Atividades         |                                      |                                       |            |                                            |       | campos. Deverão ser registadas as       | respetivas |
|                            |                                      |                                       |            |                                            | /     | realizações associadas. Os campos assin | alados com |
|                            |                                      |                                       |            |                                            |       | astorisco são do proopchimento obrigate | ório       |
| Identificação da Atividade |                                      |                                       |            |                                            |       | asterisco sao de preencimiento obrigati |            |
|                            |                                      |                                       |            |                                            |       |                                         |            |
| Número da Atividade:       | 1                                    | Nº de destinatários (aprovado em cano | lidatura)  |                                            |       |                                         |            |
| Eixo:                      | Emprego, Formação e Qualificação     |                                       |            | Desempregados                              |       | Nº de destinatários(Diretos):           | 0          |
| Identificação da Atividade | Favorecer os processos de integração |                                       |            | Desempregados de longa duração             |       | Nº de destinatários(Diretos):           | 0          |
|                            |                                      | Tipo de destinatário:                 |            | Jovens à procura do 1.º emprego            |       | Nº de destinatários(Diretos):           | 0          |
| Data Início Aprovada:      | 17-02-2020                           |                                       | 2          | Beneficiários do Rendimento Social de Inse | erção | Nº de destinatários(Diretos):           | 0          |
| Data Fim Aprovada:         | 16-02-2023                           |                                       | 2          | Pessoas com deficiência e incapacidade     |       | Nº de destinatários(Diretos):           | 0          |
| Data Início: *             | 17-02-2020                           |                                       |            |                                            |       |                                         |            |
| Data Fim: *                | 16-02-2023                           |                                       |            |                                            |       |                                         |            |
| Titulo:                    |                                      | N.º Total de destinatário             | os (direct | os): 0                                     |       |                                         |            |
|                            | Obietivos: Promover a realização o   | N.º Total de destinatário             | os:        |                                            | (     | 10                                      |            |
| Descrição:                 | das técnicas de procura ativa de em  |                                       |            |                                            |       |                                         |            |
|                            | das mesmas, no sentido de facilitar  |                                       |            |                                            |       |                                         |            |
|                            |                                      | Nº de destinatários (realizado)       |            |                                            |       |                                         |            |
| Informação de Execução: "  |                                      |                                       | 2          | Desempregados                              |       | Nº de destinatários(Diretos):           | 9          |
| Situação: *                | Em execução 🗸                        |                                       |            | Desempregados de longa duração             |       | Nº de destinatários(Diretos):           | 0          |
|                            |                                      | Tipo de destinatário:                 |            | Jovens à procura do 1.º emprego            |       | Nº de destinatários(Diretos):           | 0          |
| D                          | etalhes da recolh                    | a                                     |            | Beneficiários do Rendimento Social de Inse | erção | N° de destinatários(Diretos):           | 8          |
| do                         | informação para                      | 2                                     |            | Pessoas com deficiência e incapacidade     |       | N° de destinatários(Diretos):           | 0          |
| ue                         | mormação para                        | a                                     |            |                                            |       | · · · · · · · · · · · · · · · · · · ·   |            |
|                            | atividade                            |                                       |            |                                            |       |                                         |            |
|                            |                                      | N.* Total de destinatário             | os (direto | s) realizados:                             | 17    |                                         |            |
|                            |                                      | N.º Total de destinatário             | os realiza | idos: *                                    |       | 7                                       |            |

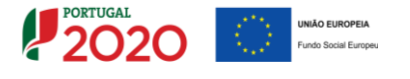

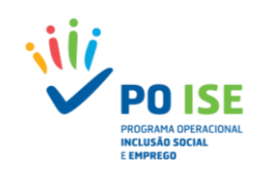

Nas operações aprovadas em parceria, do ecrã "Detalhe das atividades", consta, igualmente, um campo para associar às atividades as respetivas Entidades Locais Executoras das Ações (ELEA) que as vão desenvolver.

| arceiros diretamente envolvidos na execução das Atividades |        |                              |             |     |                                                                                                    |  |  |  |  |
|------------------------------------------------------------|--------|------------------------------|-------------|-----|----------------------------------------------------------------------------------------------------|--|--|--|--|
|                                                            | Inclui | ir Denominação               | do Parceiro | NIF | Contributo para a atividade                                                                                |  |  |  |  |
|                                                            |        | Nome Entida                  | de          |     | A experiência da <b>Relidicióus</b> no apoio à empregabilidade de públicos valneráveis, nomeadamente em di |  |  |  |  |
|                                                            |        | Nome Entida                  | de          |     |                                                                                                    |  |  |  |  |
|                                                            |        | Nome Entida                  | de          |     | Sinalização de pessoas para os GEP e para o programa de soft skills.                                       |  |  |  |  |
|                                                            | Ass    | ociação das ELEAS à atividad | de          |     |                                                                                                    |  |  |  |  |

Da secção **"Identificação da Atividade"** consta um conjunto de campos não editáveis (informação aprovada em candidatura para os respetivos campos, sempre que esta exista) e outros editáveis. Relativamente aos campos editáveis, apesar de se aconselhar o preenchimento de todos aqueles em que haja informação disponível, apenas são de preenchimento obrigatório os seguintes:

- Data de Início (real): A data deve corresponder ao início da atividade, a qual não pode ser inferior à data de início da operação podendo, contudo, ser igual.
- Data de Fim (real): Data de conclusão da atividade. Caso a atividade já tenha sido concluída corresponderá à data de fim efetivamente verificada, nas restantes situações corresponderá à data prevista para a conclusão. A data não pode ser superior à data de fim da operação.
- Informação de Execução: Campo de texto de preenchimento obrigatório com 2.000 caracteres para que seja mantido o registo do progresso da realização no âmbito da atividade em questão.
- Situação: Lista de valores referente ao estado da atividade, com as opções: A iniciar | Em Execução | Adiada | Anulada | Cancelada | Concluída
  - A iniciar Estado inicial de todas as atividades. Atividade aprovada e que, considerando a data de início prevista, ainda não iniciou a sua execução;
  - Em Execução Atividade que já iniciou a sua execução e que ainda não está concluída;
  - Adiada Atividade cujo início não ocorreu quando estava previsto, mas que se prevê iniciar em data futura a indicar;
  - Anulada Atividade que não teve início na data prevista e que não irá ser realizada;
  - Cancelada Atividade que se iniciou, mas que por algum motivo foi cancelada, tendo, no entanto, sido reportada informação sobre a sua realização;
  - Concluída Atividade cuja realização já foi finalizada.
- Tipo de destinatário / Nº Total de destinatários realizados: Campos numéricos, onde deverão ser registados, em cada momento, os destinatários finais da operação envolvidos até aquele momento. Caso a atividade não esteja obrigada a efetuar a recolha dos destinatários finais, incluindo os dados caracterizadores dos mesmos, então deverá ser inserido o valor zero.

## **3.4 Recursos Humanos**

O ecrã exibe a listagem dos recursos humanos (internos e externos) afetos à operação já inseridos, indicando para cada recurso humano os seguintes dados: NIF, NISS, Nome, Vínculo à Entidade, Situação e as Atividades em que participa. É neste ecrã que se inserem novos recursos humanos e para cada recurso humano já inserido é possível consultar ou alterar a informação sobre o mesmo.

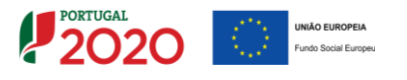

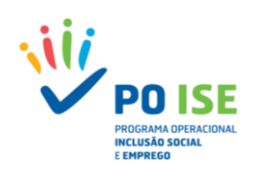

| (Operação) (Atividades) Recursos Humanos (Submeter                                     | )                                                                        |                                                       |                                                               |
|----------------------------------------------------------------------------------------|--------------------------------------------------------------------------|-------------------------------------------------------|---------------------------------------------------------------|
| NIF<br>NES<br>Perfil Profissional:<br>Visculus & Entidade<br>Situação                  | Belecone uma opção v<br>Belecone uma opção v<br>Selecone uma opção v     | Critérios de pesquisa da lista<br>de recursos humanos | Lista que identifica os recursos<br>humanos afetos à operação |
| Nômero Total de Registos a loserir *                                                   | Para inserir RH impor<br>primeiro indicar o nú<br>registos e depois "Ins | ta<br>mero de<br>erir"                                | o<br>I Pesquisar Cancelar                                     |
| Recurso Recurso Recurso Humano Humano Humano Humano Humano Humano Humano Humano Humano | Situação                                                                 | Atividades em que participa                           |                                                               |
|                                                                                        | Não existem                                                              | itens para visualizar                                 |                                                               |

#### **3.4.1 Detalhe Recurso Humano**

Uma vez selecionada a opção pretendida (inserir/consultar/alterar) o utilizador é direcionado para o ecrã Detalhe Recurso Humano.

| Detalhe Rec | ursos Humanos             |                                          |                                    |                                     |                                               |                                                                                   |
|-------------|---------------------------|------------------------------------------|------------------------------------|-------------------------------------|-----------------------------------------------|-----------------------------------------------------------------------------------|
|             |                           |                                          |                                    |                                     |                                               |                                                                                   |
| Registo     | Execução – Detalhe        | Recurso Humano                           |                                    |                                     |                                               |                                                                                   |
| NIF: *      |                           |                                          | Detalh                             | e de recolha de                     |                                               |                                                                                   |
| NISS: *     | •                         |                                          | Recu                               | rsos Humanos                        |                                               |                                                                                   |
| Tipo D      | ocumento Identificação: * | Selecione uma opção 🗸                    |                                    |                                     | Número Identificação<br>Documento:            |                                                                                   |
| Nome:       | *                         |                                          |                                    |                                     |                                               |                                                                                   |
| Perfil I    | Profissional: *           | Selecione uma opção 🖌 🖌                  |                                    |                                     |                                               |                                                                                   |
| Função      | o na Operação: 📍          | Selecione uma opção                      | ~                                  |                                     |                                               |                                                                                   |
| Vincul      | o à Entidade: *           | Selecione uma opção                      | ~                                  |                                     |                                               |                                                                                   |
| Data d      | le Início de afetação: 🕈  |                                          |                                    |                                     | Data de Fim de afetação: *                    |                                                                                   |
| Situaçã     | ăo: 🧖                     | Selecione uma opção 🗸                    |                                    |                                     |                                               |                                                                                   |
| Atividad    | les em que Participa      |                                          |                                    |                                     |                                               |                                                                                   |
|             | Associação                | às atividados om                         |                                    |                                     |                                               |                                                                                   |
|             | Associação                | o norticino                              |                                    |                                     |                                               |                                                                                   |
|             | - qu                      | e participa                              |                                    |                                     |                                               |                                                                                   |
| Incluir     |                           |                                          |                                    | Identil                             | ficação da Atividade                          |                                                                                   |
|             |                           | 1 - Favorecer o                          | s processos de integração profissi | ional, social e pessoal dos desempr | regados através da capacitação e ajuda ao des | envolvimento de atitudes de procura ativa de emprego                              |
|             |                           | 2 - Favorecer o                          | s processos de integração profissi | ional, social e pessoal dos desempr | regados através da capacitação e ajuda ao des | envolvimento de atitudes de procura ativa de emprego                              |
|             |                           | 3 - Favorecer os processos de integração | profissional, social e pessoal dos | desempregados através da informa    | sção sobre o conteúdo e abrangência das med   | lidas ativas de emprego e oportunidades de inserção em instituições do território |

Da secção **"Registo Execução – Detalhe Recurso Humano"** constam os campos (todos de preenchimento obrigatório):

- NIF: Número de Identificação Fiscal do recurso humano.
- NISS: Número de Identificação da Segurança Social do recurso humano.
- Tipo Documento Identificação: Lista de valores, com as opções: BI | Passaporte | BI Estrangeiro | Cartão de Cidadão | Outro.
- Número Identificação Documento: Número do documento de identificação selecionado no campo anterior.
- Nome: Nome completo do recurso humano.
- **Perfil Profissional:** Lista de valores, com as opções que constavam no formulário de candidatura.
- Função na Operação: Lista de valores, com as opções que constavam no formulário de candidatura.
- Vínculo à Entidade: Lista de valores, com as opções que constavam no formulário de candidatura.
- Data de Início de afetação: Data a partir da qual o recurso humano está afeto à operação.
- Data de Fim de afetação: Data a partir da qual o recurso humano deixa de estar afeto à operação.
- Situação: Lista de valores, com as opções: Ativo na Operação | Inativo na Operação.

Na secção "Atividades em que Participa" deverão ser associadas a cada recurso humano as atividades em

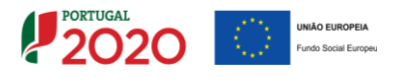

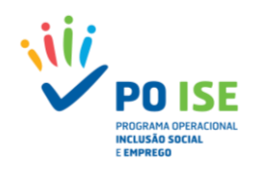

que este está envolvido/participa.

## **3.5 SUBMETER**

Será através do separador "Submeter" que o utilizador irá dar como concluído o registo da execução física de um determinado ano ou da operação, de forma a ser possível submeter o pedido de reembolso intermédio ou o pedido de pagamento do saldo final.

Nos restantes pedidos de reembolso, submetidos durante o desenvolvimento da operação, a entidade beneficiária não deverá efetuar a submissão da Execução Física, mas poderá aceder ao separador para verificar se existem situações que careçam de correção, relativamente à informação inserida nos restantes separadores.

Previamente à submissão da execução física pelo super-utilizador, associada aos reembolsos intermédios e Saldo, deve ser garantido que todas as situações que se traduzem em incumprimento das regras definidas, identificadas a vermelho no ecrã, são sanadas. As situações identificadas a azul constituem alertas, os quais não são impeditivos da submissão, mas a entidade deverá atualizar/corrigir a informação logo que lhe seja possível.

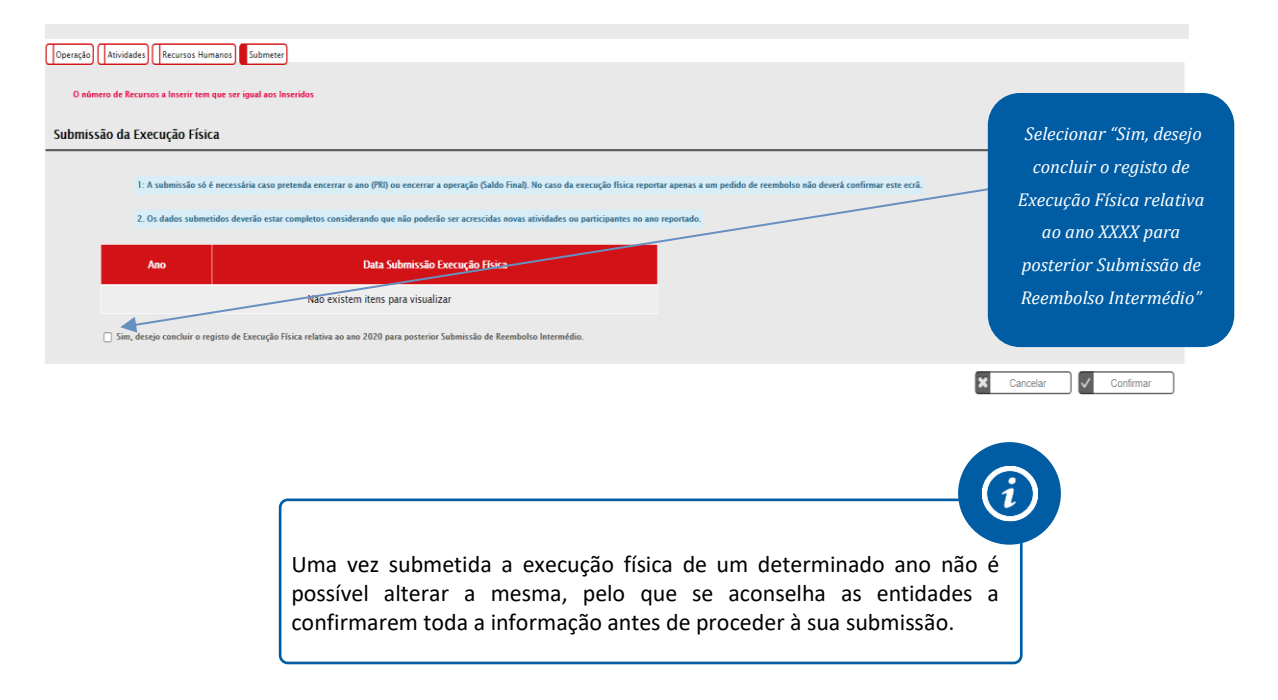

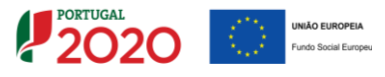

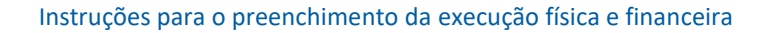

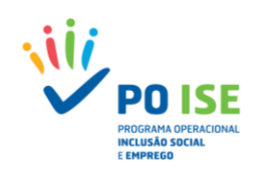

## 4. Pedido de Reembolso

De acordo com o definido em aviso de abertura de concurso para apresentação de candidaturas, os reembolsos são submetidos no Balcão 2020 com uma periodicidade mínima trimestral, reportando-se ao último dia do mês a que dizem respeito, devendo a entidade beneficiária submeter eletronicamente os dados físicos e financeiros requeridos pelo sistema de informação.

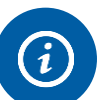

Tratando-se do primeiro reembolso e de modo a maximizar o esforço dos intervenientes, aconselha-se a entidade a reportar o mesmo com referência ao último mês com execução física e financeira fechada, ou seja, o primeiro reembolso pode abranger mais do que 3 meses de execução, desde que se reporte a um período de tempo com dados físicos e financeiros encerrados.

De salientar que a trimestralidade dos reembolsos é aferida pela data de reporte da despesa, ou seja, submetido um reembolso com despesa até o mês "x" o próximo reembolso submetido terá que reportar no mínimo até ao mês "x + 3", exceção feita ao pedido de reembolso intermédio que, reportando-se a 31 de dezembro do ano n, poderá incluir um período de reporte de despesa e execução física inferior.

Os Pedidos de Reembolso são de apresentação facultativa, enquanto que os Pedidos de Reembolso Intermédio são de apresentação obrigatória.

O pedido de pagamento de saldo final deve ser apresentado em formulário próprio, no Balcão 2020, no prazo máximo de 45 dias úteis a contar da data da conclusão da última atividade, referente ao período que medeia entre o último pedido de reembolso apresentado e o pedido de pagamento de saldo final.

## **4.1.** PEDIDO DE REEMBOLSO – COMO INSERIR UM REEMBOLSO

## Como inserir um reembolso?

Para proceder ao registo de um reembolso o utilizador deve:

- ✓ Aceder à Ficha da Operação, separador "Dados Execução", secção "Reembolsos".
- ✓ Escolher a opção correta tendo em conta se pretende registar um:
  - Reembolso: opção a considerar para apresentação dos dados de execução física e financeira, com periodicidade mínima trimestral;
  - Reembolso Intermédio: opção a considerar no caso da informação reportada a 31 de dezembro do ano n;
  - Saldo Final: opção a considerar, caso a operação esteja encerrada e se pretenda submeter o pedido de pagamento do saldo final.

✓ Carregar no botão "Inserir Reembolso".

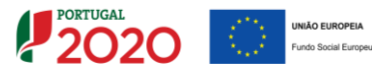

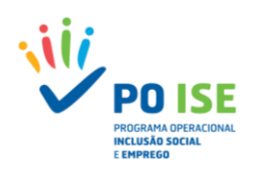

| nação de Inicio/Kein         | icio                       |                              | Anos                       |                              |                            |                                 |                               |  |
|------------------------------|----------------------------|------------------------------|----------------------------|------------------------------|----------------------------|---------------------------------|-------------------------------|--|
| 2                            | :020                       | 20                           | 021                        |                              | 2022                       | 2023                            |                               |  |
| Data de Início<br>Comunicada | Data de Início<br>Aprovada | Data de Início<br>Comunicada | Data de Início<br>Aprovada | Data de Início<br>Comunicada | Data de Início<br>Aprovada | Data de<br>Início<br>Comunicada | Data de<br>Início<br>Aprovada |  |
| 17-02-2020                   | 17-02-2020                 | 04-01-2021                   | 04-01-2021                 |                              | -                          | -                               | -                             |  |
| nação de Alteração (         | Submissão                  |                              | Data da Cabari             |                              |                            |                                 |                               |  |
|                              | Data de Alteração          | 2020                         | 2021                       | 2022                         | 2023                       | Estado                          | Consulta                      |  |
|                              |                            |                              |                            |                              |                            | REFIB                           | REFIB<br>anterior             |  |
| Execução Física              | 14-07-2021                 | -                            | -                          | -                            | - 0 0                      | 5                               |                               |  |
| mação de Data Fim            |                            |                              |                            |                              |                            |                                 |                               |  |
| Da                           | ta de Alteração            |                              | Data de Fim Comun          | icada                        | Data de F                  | im Aprovada                     |                               |  |
|                              | -                          |                              | -                          |                              |                            | -                               |                               |  |
|                              |                            |                              |                            |                              |                            |                                 |                               |  |

Criado o registo referente ao pedido de reembolso, tendo em conta as opções definidas no passo anterior, para completar a informação a entidade deve editar o registo, selecionando a opção "Alterar" (☑). A entidade poderá, igualmente, consultar o pedido de reembolso, selecionando a opção "Consultar" (□) ou eliminar, selecionando a opção (X), desde que o pedido de reembolso se encontre no estado registado.

| 05            |                            |                                     |                              |                             |                                 |   |                   |
|---------------|----------------------------|-------------------------------------|------------------------------|-----------------------------|---------------------------------|---|-------------------|
|               |                            |                                     |                              |                             | Escolha uma opção               | [ | Inserir Reembolso |
| Identificação | Data de Reporte da Despesa | Montante aprovado em<br>candidatura | Montante declarado acumulado | Montante aprovado acumulado | Estado                          |   |                   |
| 4/2020        | 31-12-2020                 | 371 999.14€                         | 89 606.56 €                  | 0.00 €                      | Registado                       |   | ۲ ×               |
| 3/2020        | 31-10-2020                 | 371 999.14 €                        | 74 302.37 €                  | 0.00€                       | Submetido                       |   |                   |
| 1/2020        | 31-05-2020                 | 371 999.14€                         | 38 984.95 €                  | 0.00€                       | Com Análise Financeira iniciada |   |                   |
| 2/2020        | 31-10-2020                 | 371 999.14€                         | 38 984.95 €                  | 0.00 €                      | Anulado                         |   |                   |
|               |                            |                                     |                              |                             |                                 |   |                   |

Selecionar o pedido de reembolso criado (consultar / alterar / eliminar)

O registo de execução financeira apresenta dez ou onze separadores, dependendo se foi criado um pedido de reembolso/reembolso intermédio ou um pedido de saldo final:

- Identificação separador onde, entre outras situações, a entidade identifica o período a que reporta o reembolso;
- Execução Física separador onde é disponibilizada informação de resumo da execução física registada até à data de criação do reembolso;
- Resultados Contratualizados separador que apenas aparece no pedido de saldo final, onde deverão ser indicados os resultados contratualizados e executados;
- Contratos separador onde a entidade deverá identificar os procedimentos de contratação pública, caso esta esteja abrangida pela legislação nacional relativa à contratação pública (seja entidade adjudicante) – opção a registar no separador Identificação;
- Despesas separador onde a entidade procede ao carregamento das despesas incorridas e pagas no período a que se refere o reembolso;
- Receitas separador onde podem ser declarados os documentos que suportam as receitas geradas pela operação, caso existam;
- Execução Financeira separador onde é apresentado um resumo da execução financeira registada até ao momento por rubrica e sub-rubrica de financiamento;

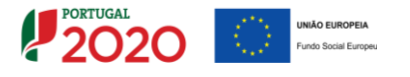

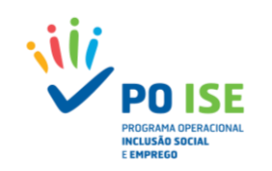

- Pré-submissão separador onde a entidade dá como encerrado o processo de inserção de informação financeira, para posterior geração automática da amostra;
- Amostragens separador onde a entidade visualiza a amostra selecionada e procede ao carregamento dos documentos de suporte da despesa necessários à análise;
- Documentos separador onde a entidade pode importar outra documentação importante para a análise da despesa;
- Submissão separador que permitirá ao super-utilizador submeter a execução financeira.

#### Separadores Pedido de Reembolso

|       | Entidade:                                              |                                                                                         |                       |                                     |
|-------|--------------------------------------------------------|-----------------------------------------------------------------------------------------|-----------------------|-------------------------------------|
|       | Candidatura:                                           | POISE-03-4232-FSE-00084848484                                                           | Título da Operação:   |                                     |
|       | Tipologia:                                             | 3.10 - Contratos locais de desenvolvimento social (CLDS 4G)                             | Região:               | Alentejo                            |
|       | Data de Início:                                        |                                                                                         | Data de Fim:          |                                     |
|       | Data de Submissão (versão<br>original da candidatura): |                                                                                         | Concurso:             | POISE-32-2019-09                    |
|       | Estado da Operação:                                    | Em Execução - Autorização de Pagamento - 1º adiant. Emitido                             | Organismo Intermédio: | INSTITUTO DA SEGURANÇA SOCIAL, I.P. |
|       | Estado do Reembolso:                                   | Registado                                                                               |                       |                                     |
|       | Reembolso:                                             |                                                                                         |                       |                                     |
|       |                                                        |                                                                                         |                       |                                     |
| Ident | tificação Execucão Física Co                           | ntratos Despesas Receitas Execucão Financeira Pré-Submissão Amostragens Documentos Subn | nissão                |                                     |
|       |                                                        |                                                                                         |                       |                                     |

#### Separadores Pedido Pagamento de Saldo Final

|      | Entidade:                                              |                                                                                      |                         |                                     |
|------|--------------------------------------------------------|--------------------------------------------------------------------------------------|-------------------------|-------------------------------------|
|      | Candidatura:                                           | POISE-03-4232-FSE-000 XBX RR000X                                                     | Título da Operação:     |                                     |
|      | Tipologia:                                             | 3.10 - Contratos locais de desenvolvimento social (CLDS)                             | Região:                 | Norte                               |
|      | Data de Início:                                        |                                                                                      | Data de Fim:            |                                     |
|      | Data de Submissão (versão<br>original da candidatura): |                                                                                      | Concurso:               | POISE-32-2019-09                    |
|      | Estado da Operação:                                    | Com Saldo Final Aceite                                                               | Organismo Intermédio:   | INSTITUTO DA SEGURANÇA SOCIAL, I.P. |
|      | Estado do Saldo:                                       | Pagamento efectuado                                                                  |                         |                                     |
|      | Saldo:                                                 |                                                                                      |                         |                                     |
|      |                                                        |                                                                                      |                         |                                     |
| Ider | ntificação Execucão Física                             | Resultados Contratualizados Contratos Despesas Receitas Execução Financeira Pré-Subr | missão Amostragens Docu | umentos                             |

#### **4.2 PEDIDO DE REEMBOLSO – IDENTIFICAÇÃO**

O ecrã "Identificação" apresenta quatro secções distintas que passamos a identificar.

#### Secção "Identificação"

- Natureza jurídica Informação não editável, referente à classificação da natureza jurídica da entidade, de acordo com a informação residente no Balcão 2020;
- Dimensão da entidade Informação não editável, referente à classificação da dimensão da entidade, de acordo com a informação residente no Balcão 2020.

#### Secção "Pedido do Reembolso"

- Número/Ano Número sequencial do reembolso / ano a que respeita;
- Data da Despesa Data do último dia do mês a que reporta o reembolso (não editável) e que resulta da informação inserida na Secção "Identificação do Período do Pedido de Reembolso". Define a data até à qual foram incorridas e pagas as despesas inseridas no pedido de reembolso;
- Data da Submissão Data em que a entidade procedeu à submissão do reembolso.

#### Secção "Situação em termos de Contratação Pública"

- A entidade está abrangida pela legislação nacional relativa à contratação pública, nos termos definidos no Código dos Contratos Públicos publicado em ANEXO ao DL 18/2008 de 29 de Janeiro? – ComboBox: Sim | Não
  - É entidade adjudicante nos termos do nº.1 do art.º 2.º do Código dos Contratos Públicos
  - É entidade adjudicante nos termos do nº.2 do art.º 2.º do Código dos Contratos Públicos

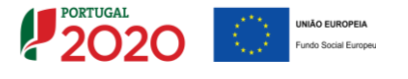

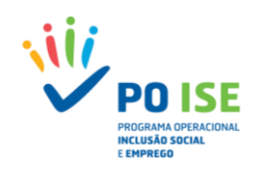

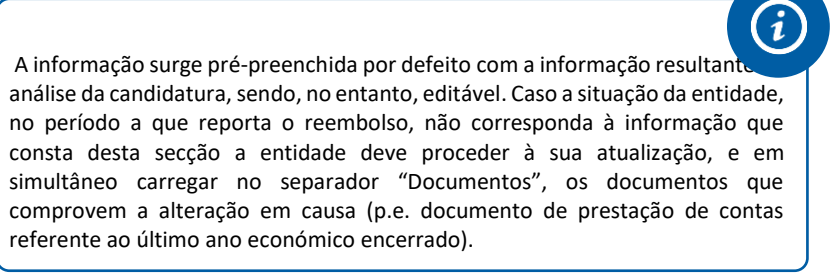

#### Secção "Identificação do Período do Pedido de Reembolso"

 Relativo ao período: De DD-MM-AAAA a DD-MM-AAAA. A data de início do período a que reporta o pedido de reembolso coincide com a data de início da operação no caso do 1º pedido de reembolso, ou com o dia imediatamente a seguir à data de fim a que reportava o último reembolso submetido.

A entidade só pode alterar o mês a que se refere o reembolso, sendo que a despesa referir-se-á sempre ao último dia do mês.

 Relativo ao Ano: Ano (AAAA) do período a que reporta o reembolso. Preenchido automaticamente pelo sistema.

| Pedido Reembolsos                  |                                                                                                   |                                                             |                                     |                        |
|------------------------------------|---------------------------------------------------------------------------------------------------|-------------------------------------------------------------|-------------------------------------|------------------------|
|                                    |                                                                                                   |                                                             |                                     |                        |
| Entidade:                          |                                                                                                   |                                                             |                                     |                        |
| Candidatura:                       | 210 - Cantone largie de decembrimente carial (CLDE 4C)                                            | Tituto da Operação:                                         | Alastaia                            |                        |
| Data de Início:                    | 3.10 - Contratos locais de desenvolvimiento social (CLD3 4G)                                      | Data de Fim                                                 | 16-02-2023                          |                        |
| Data de Submissão (versão original |                                                                                                   | LARKA GL. FITT.                                             |                                     |                        |
| da candidatura):                   |                                                                                                   | Concurso:                                                   | POISE-32-2019-09                    |                        |
| Estado da Operação:                | Em Execução - Autorização de Pagamento - 1º adiant. Emitido                                       | Organismo Intermédio:                                       | INSTITUTO DA SEGURANÇA SOCIAL, I.P. |                        |
| Estado do Reembolso:               | Registado                                                                                         |                                                             |                                     |                        |
| Reembolso:                         | 1/2021                                                                                            |                                                             |                                     |                        |
|                                    |                                                                                                   |                                                             |                                     |                        |
| Identificação                      | ttos Despesas Receitas Execucao Hinanceira Pre-submissão Amostragens Doc                          | umentos                                                     |                                     |                        |
|                                    |                                                                                                   |                                                             |                                     |                        |
|                                    |                                                                                                   |                                                             |                                     |                        |
| Identificação                      |                                                                                                   |                                                             |                                     |                        |
| Natureza jurídica:                 | Associação de direito privado                                                                     |                                                             |                                     |                        |
| Dimensão da entidade:              | Não Aplicável                                                                                     |                                                             |                                     |                        |
|                                    |                                                                                                   |                                                             |                                     |                        |
| Pedido do Reembolso                |                                                                                                   |                                                             |                                     |                        |
|                                    |                                                                                                   |                                                             |                                     |                        |
| Número/Ano:                        | 1/2021 Data da Despesa:                                                                           | 28-02-2021                                                  | Data da Submissão:                  |                        |
|                                    |                                                                                                   |                                                             |                                     |                        |
| Situação em termos de Contr        | atação Pública 📍                                                                                  |                                                             |                                     |                        |
| A entidade está abrangida pel      | a legislação nacional relativa à contratação pública, nos termos definidos no Código dos Contrato | Públicos publicado em ANEXO ao DL 18/2008 de 29 de Janeiro? | 🖲 Sim 🔿 Nia                         |                        |
|                                    |                                                                                                   |                                                             |                                     |                        |
| É entidade adjudic                 | ante nos termos do nº.1 do art.º 2.º do Código dos Contratos Públicos                             |                                                             |                                     |                        |
| E entidade adjudic                 | ante nos termos do nº.2 do art.º 2.º do Código dos Contratos Públicos                             |                                                             |                                     |                        |
|                                    |                                                                                                   |                                                             |                                     |                        |
| Identificação do Periodo do P      | edido de Reembolso                                                                                |                                                             |                                     |                        |
| Relativo ao período:               | 01-01-2021 31 - 3 - 2021                                                                          |                                                             |                                     |                        |
| Relativo ao Ano:                   | 2021                                                                                              |                                                             |                                     |                        |
|                                    |                                                                                                   |                                                             |                                     |                        |
|                                    |                                                                                                   |                                                             |                                     | 🗙 Cancelar 🗸 Confirmar |
|                                    |                                                                                                   |                                                             |                                     |                        |

## 4.3 PEDIDO DE REEMBOLSO – EXECUÇÃO FÍSICA

O ecrã "Execução Física", no subseparador Execução, apresenta ao utilizador um resumo dos dados inseridos na funcionalidade de Execução Física. Os subseparadores Situação Face ao Emprego, Grupo Etário e Habilitações não se aplicam a esta tipologia.

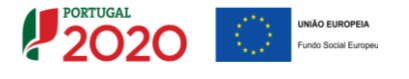

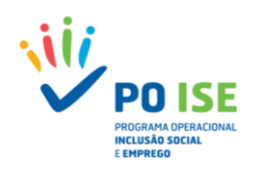

| Entidades                                                                                                    |                                                                                       |                    |                                                         |                     |                                     |                                 |
|----------------------------------------------------------------------------------------------------|---------------------------------------------------------------------------------------|--------------------|---------------------------------------------------------|---------------------|-------------------------------------|---------------------------------|
| Candidatura:                                                                                                    |                                                                                       |                    | Tit                                                     | ulo da Operacijo    |                                     |                                 |
| Tipologia:                                                                                                    | 3.10 - Contratos locais de desenvolvimento social (CLDS 4G)                           |                    |                                                         | alāo:               | Alenteio                            |                                 |
| Data de Início:                                                                                                    |                                                                                       |                    | Dat                                                     | ta de Fim:          |                                     |                                 |
| Data de Submissão (versão original<br>da candidatura):                                                                                               |                                                                                       |                    | Col                                                     | ncurso:             | POISE-32-2019-09                    |                                 |
| Estado da Operação:                                                                                                    | Em Execução - Autorização de Pagamento -                                              | 1º adiant. Emitido | o Org                                                   | ganismo Intermédio: | INSTITUTO DA SEGURANÇA SOCIAL, I.P. |                                 |
| Estado do Reembolso:                                                                                                    | Registado                                                                             |                    |                                                         |                     |                                     |                                 |
| Reembolso:                                                                                                    | 1/2021                                                                                |                    |                                                         |                     |                                     |                                 |
| Identificação         Execução Física         Contra           Execução         Situação Face ao Empreço           Execução         A Operação no An | etos) [] Despesas) [] Receitas) [] Execucilo Fi<br>  Grupo Etário   Habilitações<br>0 | nanceira Pré-S     | iabmissão) (  Amostragens) (  Documentos) (  Sabmissão) |                     |                                     |                                 |
| Actividades                                                                                                    | N° atividades                                                                         | ×                  | N <sup>e</sup> Destinatários (Diretos)                  | N*1                 | Fotal de Destinatários              | N <sup>e</sup> Recursos Humanos |
| Aprovadas                                                                                                    | 12                                                                                    | 100                | 0                                                       |                     | 3550                                | 4                               |
| A iniciar                                                                                                    | 0                                                                                     | 0                  | 0                                                       |                     | 0                                   | 0                               |
| Adiada                                                                                                    | 0                                                                                     | 0                  | 0                                                       |                     | 0                                   | 0                               |
| Em execução                                                                                                    | 12                                                                                    | 100                | 620                                                     |                     | 620                                 | 4                               |
| Concluída                                                                                                    | 0                                                                                     | 0                  | 0                                                       |                     | 0                                   | 0                               |
| Cancelada                                                                                                    | 0                                                                                     | 0                  | 0                                                       |                     | 0                                   | 0                               |
| Anulada                                                                                                    | 0                                                                                     | 0                  | 0                                                       |                     | 0                                   | 0                               |
| Execução da Operação                                                                                                    |                                                                                       |                    |                                                         |                     |                                     |                                 |
| Actividades                                                                                                    | N* atividades                                                                         | ×                  | N* Destinatários (Diretos)                              | N*1                 | l'otal de Destinatários             | N <sup>*</sup> Recursos Humanos |
| Aprovadas                                                                                                    | 12                                                                                    | 100                | 0                                                       |                     | 3550                                | 4                               |
| A iniciar                                                                                                    | 0                                                                                     | 0                  | 0                                                       |                     | 0                                   | 0                               |
| Adiada                                                                                                    | 0                                                                                     | 0                  | 0                                                       |                     | 0                                   | 0                               |
| Em execução                                                                                                    | 12                                                                                    | 100                | 620                                                     |                     | 620                                 | 4                               |
| Concluída                                                                                                    | 0                                                                                     | 0                  | 0                                                       |                     | 0                                   | 0                               |
| Cancelada                                                                                                    | 0                                                                                     | 0                  | 0                                                       |                     | 0                                   | 0                               |
| Anulada                                                                                                    | 0                                                                                     | 0                  | 0                                                       |                     | 0                                   | 0                               |
|                                                                                                    |                                                                                       |                    |                                                         |                     |                                     |                                 |
|                                                                                                    |                                                                                       |                    |                                                         |                     |                                     | > Seguinte                      |

## 4.4 PEDIDO DE REEMBOLSO – RESULTADOS CONTRATUALIZADOS

O separador "Resultados Contratualizados" apenas será visível no formulário de pedido de saldo final. Neste, a entidade deverá registar as atividades realizadas na operação (Indicador de Realização), bem como o grau (%) de cumprimento da meta contratualizada para o Indicador de Resultado, executada na operação, possuindo ainda um campo de texto para, por exemplo, justificar os desvios.

| Entidade:                                              |                                                             |                       |                                   |                                         |          |
|--------------------------------------------------------|-------------------------------------------------------------|-----------------------|-----------------------------------|-----------------------------------------|----------|
| Candidatura:                                           |                                                             | Título da Operação:   |                                   |                                         |          |
| Tipologia:                                             | 3.10 - Contratos locais de desenvolvimento social (CLDS 4G) | Região:               | Norte                             |                                         |          |
| Data de Início:                                        |                                                             | Data de Fim:          |                                   |                                         |          |
| Data de Submissão (versão<br>original da candidatura): |                                                             | Concurso:             | POISE-32-2019-17                  |                                         |          |
| Estado da Operação:                                    | Em Execução - Autorização de Pagamento - 1º adiant. Emitido | Organismo intermédio: | INSTITUTO DA SEGURANÇA SOCIAL, LE | 6                                       |          |
| Estado do Saldo:                                       | Com Anàlise Financeira iniciada                             |                       |                                   |                                         |          |
| Saldo:                                                 | 1/2023                                                      |                       |                                   |                                         |          |
| Indicador de realização                                |                                                             |                       |                                   |                                         |          |
| Atividades realizadas do Progra                        | ama CLDS 4 G (0.09.01.14.P), aprovados em candidatura       |                       |                                   | 288                                     |          |
| Atividades realizadas do Progr                         | ama CLDS 4 G (0.09.01.14.P), executados na operação         |                       |                                   |                                         |          |
| Atividades realizadas do Progr                         | ama CLDS 4 G (0.09.01.14.P), proposto para aprovação        |                       |                                   | XBNOX                                   |          |
| Indicador de resultado<br>Atividades concluidas do Pro | grama CLDS 4 G (0.09.01.18.9), aprovados em candidatura     |                       |                                   | XXXXXXXXXXXXXXXXXXXXXXXXXXXXXXXXXXXXXXX |          |
| Atividades concluidas do Proj                          | rama CLDS 4 G (R.09.01.18.P) , executados na operação       |                       |                                   |                                         |          |
| Atividades concluidas do Prop                          | prama CLDS 4 G (R.09.01.18.P) , proposto para aprovação     |                       |                                   | XNDOXX                                  |          |
| Fundamentação global                                   | *)                                                          |                       |                                   |                                         |          |
|                                                        |                                                             |                       | ĥ                                 |                                         |          |
|                                                        |                                                             |                       |                                   |                                         | Seguinte |

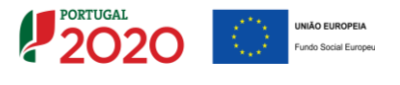

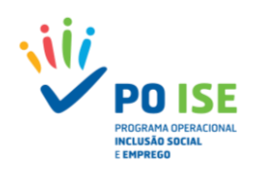

## **4.5 PEDIDO DE REEMBOLSO – CONTRATOS**

No ecrã "Contratos" as Entidades Beneficiárias devem identificar os procedimentos de contratação pública através do preenchimento do formulário ou via *upload* de *template*. O sistema atribui automaticamente um número a cada contrato.

| Entidade                                                                 |                                        |                                 |                                         |                                                                                                    |                                     |                                              |                           |
|--------------------------------------------------------------------------|----------------------------------------|---------------------------------|-----------------------------------------|----------------------------------------------------------------------------------------------------|-------------------------------------|----------------------------------------------|---------------------------|
| Candidatura:                                                             |                                        |                                 | Título da                               | Operação:                                                                                                    |                                     |                                              |                           |
| Tipologia:                                                               | 3.10 - Contratos locais de desenvolvim | ento social (CLDS 4G)           | Região:                                 | Alenteio                                                                                                    |                                     |                                              |                           |
| Data de Inicio:                                                          |                                        |                                 | Data de F                               | m:                                                                                                    |                                     |                                              |                           |
| Data de Submissão (versão<br>original da candidatura):                   |                                        |                                 | Concurso                                | POISE-32                                                                                                    | Impo                                | ortante                                      |                           |
| Estado da Operação:                                                      | Em Execução - Autorização de Pagame    | nto - 1ª adiant. Emitido        | Organism                                | ntermédio: INSTITUT                                                                                                    |                                     |                                              |                           |
| Estado do Reembolso:                                                     | Registado                              |                                 |                                         |                                                                                                    | Grande                              | parte das                                    |                           |
| Reembolso:                                                               | 4/2020                                 |                                 |                                         |                                                                                                    | variáveis/c                         | ados exigidos                                |                           |
|                                                                          |                                        |                                 |                                         |                                                                                                    | pelo módu                           | lo "Contratos                                |                           |
| Identificação Execução Física                                            | Contratos Despesas Receitas            | Execução Financeira             | Amostragens Documentos                  | Submissão                                                                                                    | (Formulári                          | o de inserção                                |                           |
| Caracterização<br>Para efetuar o descarregamento i<br>Lista de Contratos | lo documento modelo (Excel) para a imp | rtação de Contratos clique aqui | Download do<br>Template de<br>Contratos |                                                                                                    | manual ou<br>importação<br>portal l | template para<br>o) já consta do<br>BASE.GOV |                           |
|                                                                          |                                        |                                 |                                         |                                                                                                    | Clique <u>aqui</u> para e           | fetuar o <i>download</i> da listagem di      | os contratos da operação. |
| Ordenação por:                                                           | Sele                                   | tione uma opção 🗸 Selecione uma | a opção 🛩                               |                                                                                                    |                                     |                                              |                           |
| Número do Contrato:                                                      | Sele                                   | cione uma opção 🗸               |                                         |                                                                                                    |                                     |                                              |                           |
| Tipo de Procedimento:                                                    | Sele                                   | tione uma opção 🗸 🗸 🗸           |                                         |                                                                                                    |                                     |                                              |                           |
| Tipo de Contrato:                                                        | Sele                                   | tione uma opção 🗸 🗸             |                                         |                                                                                                    |                                     |                                              |                           |
| NIF Entidade Adjudicatária:                                              |                                        |                                 |                                         |                                                                                                    |                                     |                                              |                           |
| CPV:                                                                     | Sele                                   | tione uma opção 🗸 🗸             |                                         |                                                                                                    |                                     |                                              |                           |
| Data da Celebração do Contrato                                           | entre:                                 | e                               | C                                       |                                                                                                    | )                                   | Para                                         | Importação                |
| Contratos Anteriores:                                                    | Sele                                   | cione uma opção 🗸 🗸             |                                         | Inserir contrato                                                                                                    |                                     | do Te                                        | emplate de                |
| Valor (s/IVA):                                                           | Sele                                   | <b>~</b>                        | C                                       | manualmente                                                                                                    | )                                   | Co                                           | ontratos                  |
|                                                                          |                                        |                                 |                                         |                                                                                                    |                                     |                                              |                           |
|                                                                          | Critérios de pe                        | squisa                          |                                         | + Inserir                                                                                                    | Q Pesquisar                         | Cancelar                                     | Importar                  |
| Número do Contrato                                                       | Tipo de Procedimento                   | Tipo de Contrato                | NIF Entidade Ad                         | judicatária Valo                                                                                                    | r (s/IVA) Dal                       | a de celebração do Contrat                   | 0                         |
| -                                                                        |                                        | Nãr                             | o existem itens para visualizar         | and the second second se |                                     |                                              |                           |
|                                                                          |                                        |                                 |                                         |                                                                                                    |                                     |                                              |                           |

#### Contratos – Inserção por Formulário

| e Contrato 🔺                                                                                                    |                                                    |
|----------------------------------------------------------------------------------------------------|----------------------------------------------------|
| Número do Contrato:<br>Identificação do Tipo de Procedimento: *<br>Identificação do Tipo de Contrato: *<br>Código CPV. *<br>Descrição:                                                                       | S Selectore uma opçilo V<br>Selectore uma opçilo V |
| Objecto de Contratação<br>Objeto do Contrato: *<br>Data da decisão de contratar: *<br>Preço Base: *                                                                                                    | 0.000                                              |
| Adjudicatārio<br>Entidadē Adjudicatāria: *<br>Entidadē Adjudicatāria Estrangeira: *<br>NIF: *<br>Data dē Adjudicação: *                                                                                      | O sim ● Não                                        |
| Contrato<br>Valor (5/1VA). *<br>Taxa de IVA aplicávet. *<br>Actima Limiar. *<br>Data de Celebração do Contrato. *<br>Data de inicio do Contrato. *<br>Pazo de Execução. *<br>Data de Philicarão no Baye fore | 0.00t 0% Sim © Não                                 |
| Local de Execução:<br>Data final de vigência contratual:<br>Preço contratual efetivo:<br>Causas da alteração do prazo:                                                                                       | 0.00t                                              |
| Causas da alteração ao preço:<br>Outras modificações contratuais:<br>Nª Registo do Acordo Quadro:<br>Gestor do Contrato:                                                                                     | Selecone uma opçalo v                              |

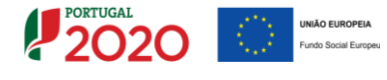

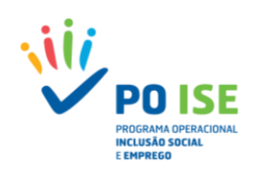

#### **Contratos – Inserção por Template**

|        | А                                  |      | В                         | С                | D                       | E   | F                  | (              | - |
|--------|------------------------------------|------|---------------------------|------------------|-------------------------|-----|--------------------|----------------|---|
| 1      | Tipo de Procedimento               | E    | specificar - Procedimento | Tipo de Contrato | Especificar - Contratos | CPV | Objeto do Contrato | Data da decisa | Н |
| 2      |                                    | Ŧ    |                           |                  |                         |     |                    |                |   |
| Ajuste | direto geral                       | >    |                           |                  |                         |     |                    |                |   |
| Ajuste | direto Simplificado                |      |                           |                  |                         |     |                    |                |   |
| Consu  | lta Prévia                         |      |                           |                  |                         |     |                    |                |   |
| Concu  | rso Público [Normal/Urgente]       |      |                           |                  |                         |     |                    |                |   |
| Concu  | rso limitado por prévia qualificad |      |                           |                  |                         |     |                    |                |   |
| Procee | limento de Negociação              | -    |                           |                  |                         |     |                    |                |   |
| Diálog | o Concorrencial                    |      |                           |                  |                         |     |                    |                |   |
| Parcer | ia para a Inovação                 | ~    |                           |                  |                         |     |                    |                | - |
|        | Contratos Referên                  | ncia | IS +                      | 1                | : 4                     |     | 1                  | Þ              |   |

## Notas de preenchimento dos campos do separador "Contratos" para um exemplo de "Ajuste Direto Regime Geral"

| Tipo de procedimento                     | Ajuste Direto Geral                                                                                                    |
|------------------------------------------|----------------------------------------------------------------------------------------------------|
| Tipo de contrato                         | <ul> <li>Aquisição de bens móveis/serviços/locação de bens móveis/etc.</li> </ul>                                                                                                    |
| CPV's                                    | <ul> <li>Identificar com base no Regulamento (CE) n.º 213/2008 da Comissão, de 28 de novembro de<br/>2007</li> </ul>                                                                                                    |
| Objeto do contrato                       | <ul> <li>Descrição do bem/serviço adquirido, tal como consta do Caderno Encargos/Contrato/Fatura</li> </ul>                                                                                                    |
| Data da decisão de<br>contratar          | <ul> <li>Data da decisão juridicamente válida (por quem tem poderes para o ato) a autorizar a decisão<br/>de contratar. Por ex., datas de despachos/deliberações dos membros da direção das instituições,<br/>com poderes para o ato; Atas; Informações, etc., ratificadas pelos órgãos com poderes para o<br/>ato, a autorizar a decisão de contratar (vide n.º 1 do artigo 36.º do CCP).</li> </ul>           |
| Preço Base                               | <ul> <li>Montante máximo que a entidade adjudicante se dispôs a pagar pela execução de todas as<br/>prestações que constituirão o objeto do contrato e que consta do Caderno Encargos (vide n.º 1<br/>do artigo 47.º do CCP).</li> </ul>                                                                                                    |
| Entidade Adjudicatária                   | <ul> <li>Entidade Beneficiária</li> <li>Entidades Executoras das Ações, quando aplicável</li> </ul>                                                                                                    |
| NIF Entidade<br>Adjudicatária            | <ul> <li>NIF Entidade Beneficiária</li> <li>NIF Entidades Executoras das Ações, quando aplicável</li> </ul>                                                                                                    |
| Data de Adjudicação                      | <ul> <li>Data da decisão juridicamente válida (por quem tem poderes para o ato) a autorizar a<br/>adjudicação. Por ex., datas de despachos/deliberações dos membros da direção das instituições,<br/>com poderes para o ato; Atas; Informações, etc., ratificadas pelos órgãos com poderes para o<br/>ato, a autorizar a adjudicação do contrato à entidade adjudicatária (vide artigo 73.º do CCP).</li> </ul> |
| Valor (S/Iva)                            | <ul> <li>Preço previsto no contrato (s/IVA)</li> </ul>                                                                                                    |
| Data de celebração do<br>contrato        | Data de assinatura do contrato                                                                                                    |
| Data de início do contrato               | <ul> <li>Data prevista para o início da vigência do contrato</li> </ul>                                                                                                    |
| Prazo de execução                        | <ul> <li>Duração prevista/contratualizada para a execução do contrato</li> </ul>                                                                                                    |
| Data de publicação na<br>BaseGov         | <ul> <li>Data de publicação no Portal BaseGov (obrigatório no caso do Ajuste Direto Geral - vide art.º<br/>127.º CCP - com um prazo de comunicação até 20 dias úteis após a celebração do contrato - vide<br/>art.º 8.º da Portaria n.º 284/2019)</li> </ul>                                                                                                    |
| Local de execução                        | <ul> <li>Local previsto no contrato</li> <li>Se não existir menção no contrato, indicar local onde foi executado efetivamente o contrato -<br/>e.g. local da realização das atividades</li> </ul>                                                                                                    |
| Data de final de vigência<br>de contrato | <ul> <li>Data prevista para o final da vigência do contrato</li> </ul>                                                                                                    |
| Preço contratual efetivo                 | Preço total efetivo/executado                                                                                                    |

De ressalvar que o quadro supra se trata de um exemplo de preenchimento para um «Ajuste Direto Regime Geral», sendo que não encerra, em si, todas as opções e/ou possibilidades de preenchimento. Neste contexto, e para mais informações sobre esta matéria – CCP - recomenda-se a leitura do Código dos Contratos Públicos, publicado através do Decreto-Lei n.º 18/2008, de 29/01, com as ulteriores alterações, nomeadamente, as introduzidas pela Lei n.º 30/2021, de 21/05, bem como do Guia de Contratação Pública do POISE, publicado através da CN n.º 7/UC/2018, de 07/05/2018.

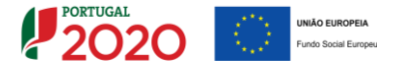

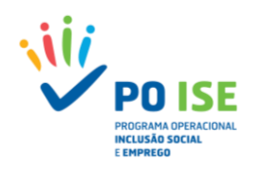

## 4.6 PEDIDO DE REEMBOLSO – DESPESAS

No separador "Despesas" encontra-se disponível o *template* que permite o carregamento automático das despesas incorridas e pagas no âmbito da tipologia a que se refere a operação. O registo das despesas pode ser igualmente realizado de forma manual.

| Festidade                                |                           |                                                                                                    |                            |                                                 |                                         |                                     |                                        |
|------------------------------------------|---------------------------|----------------------------------------------------------------------------------------------------|----------------------------|-------------------------------------------------|-----------------------------------------|-------------------------------------|----------------------------------------|
| Candidatura:                             |                           |                                                                                                    |                            |                                                 | Título da Operação:                     |                                     |                                        |
| Tipologia:                               | 3 10 - Co                 | ntratos locais de desenvol-                                                                                                    | imento social (CLDS 4G)    |                                                 | Região                                  | Alesteio                            |                                        |
| Data da laísio:                          |                           |                                                                                                    |                            |                                                 | Data da Fire:                           | 16-02-2023                          |                                        |
| Data de Submissão<br>original da candida | (versão<br>tura):         |                                                                                                    |                            |                                                 | Concurso:                               |                                     |                                        |
| Estado da Operação                       | Em Execu                  | cão - Autorização de Papar                                                                                                    | nento - 1º adiant. Emitido |                                                 | Organismo Intermédio:                   | INSTITUTO DA SEGURANÇA SOCIAL, I.P. |                                        |
| Estado do Reembol                        | Registedo                 | en elevergen et regenteren e entre entre entre elever elever eleve |                            |                                                 |                                         |                                     |                                        |
| Reembolso:                               | 4/2020                    |                                                                                                    |                            |                                                 |                                         |                                     |                                        |
| Recimouso.                               |                           |                                                                                                    |                            |                                                 |                                         |                                     |                                        |
| Identificação Execucã                    | io Física Contratos       | Despesas Receitas                                                                                                    | Execucão Financeira        | é-Submissão Amostragens Documentos              | Submissão                               |                                     |                                        |
|                                          |                           |                                                                                                    |                            |                                                 |                                         |                                     |                                        |
| Para efetuar o descarro                  | egamento do documento n   | modelo (Excel) para a impor                                                                                                    | tação de Despesas clique 3 | 🔤 🦳 Download do Ten                             | nplate de Despesas                      |                                     |                                        |
| Lista da Dasuma                          |                           |                                                                                                    |                            |                                                 | ·                                       |                                     |                                        |
| Lista de Documei                         | ntos                      |                                                                                                    |                            |                                                 |                                         |                                     |                                        |
| Número de Reembols                       | 0:                        |                                                                                                    | 4/2020 - Registado         | ~                                               |                                         |                                     |                                        |
| Ordenação por:                           |                           | )                                                                                                    | Selecione uma opção 🗸      | Selecione uma opção 🗸                           |                                         |                                     |                                        |
| Sub-Rubrica:                             |                           |                                                                                                    | Selecione uma opcão        | ~                                               |                                         |                                     |                                        |
| Némera de Deserver                       | a da dasarra              |                                                                                                    |                            |                                                 |                                         |                                     |                                        |
| Wales la sete de sete                    | to de despesa.            |                                                                                                    |                            |                                                 |                                         |                                     |                                        |
| Valor Imputado entre                     |                           |                                                                                                    | ee                         |                                                 |                                         |                                     |                                        |
| Data do Documento d                      | e despesa entre:          |                                                                                                    | e                          |                                                 |                                         |                                     |                                        |
| NIF do Fornecedor:                       |                           |                                                                                                    |                            |                                                 |                                         |                                     |                                        |
| Número de Contrato:                      |                           |                                                                                                    | Selecione uma opção 🗸      |                                                 |                                         |                                     |                                        |
| Despesas ao abrigo d<br>nº8/2020)?       | as medidas extraordinária | as CRII (Deliberação CIC                                                                                                    | ○ Sim ○ Não                |                                                 |                                         |                                     | Para Importação                        |
| Despesas associadas                      | a atividades suspensas ac | o abrigo das medidas                                                                                                    | 0 5 0 10                   |                                                 | Incorir                                 | canach                              | de Templete de                         |
| extraordinárias CRII (                   | Deliberação CIC nº8/2020  | ))?                                                                                                    | U Sim U Nao                |                                                 | inserii (                               | lespesa                             | do Template de                         |
|                                          |                           | J.                                                                                                    |                            |                                                 | manua                                   | imente                              | Despesas                               |
|                                          |                           |                                                                                                    | Criterio                   | os de                                           |                                         |                                     |                                        |
|                                          |                           |                                                                                                    | pesqu                      | iisa                                            |                                         | + Inserir Q Pesquisar               | Cancelar Importar                      |
|                                          |                           |                                                                                                    |                            |                                                 |                                         | Oncãos consultar                    | aditar a ramavar dagumanta             |
|                                          |                           |                                                                                                    |                            |                                                 |                                         | Opções consultar,                   |                                        |
| Sub-Rubrica                              | Data Documento            | Nº Documento de                                                                                                    | Nº Documento de            | Formeredor                                      | NIE Parceiro/Reneficiório               | Descrição da Despesa                | Valor Total Valor % imp                |
|                                          |                           | Despesa                                                                                                    | Pagamento                  |                                                 | The certoy beneficianto                 | a contract a contract               | Documento imputado                     |
| 1. Encargos com<br>pessoal               | 30-11-2020                | XXXXXX                                                                                                    | XXXXXX                     |                                                 | XXXXXXXXXXXXXXXXXXXXXXXXXXXXXXXXXXXXXXX | Salário de Novembro                 | XXXXXXXXXXXX<br>€ 100.00<br>%          |
| 1. Encargos com<br>pessoal               | 30-11-2020                | XXXXXX                                                                                                    | XXXXXXX                    | XXREEXCODEXXGGGGGGGGGGGGGGGGGGGGGGGGGGGGGGGGGGG | XXHRODODOBEXX                           | Salário de Novembro                 | XXXXXXXXXXXXXXXXXXXXXXXXXXXXXXXXXXXXXX |
|                                          |                           |                                                                                                    |                            |                                                 |                                         |                                     |                                        |

## **4.6.1** REGISTO MANUAL DE DESPESAS

## Como inserir um documento de despesa?

Para proceder ao registo manual de documentos de despesa, na lista de documentos, o utilizador deve carregar no botão "Inserir".

| Identificação Execucão Física Contratos Despesas Rece                                                                                          | itas Execucão Financeira Pré-Sub     | bmissão Amostragens Documen | tos Submissão             |                      |                                |  |
|----------------------------------------------------------------------------------------------------|--------------------------------------|-----------------------------|---------------------------|----------------------|--------------------------------|--|
| Caracterização Para efetuar o descarregamento do documento modelo (Excel) para a importação de Despesas clique <u>aqui</u> Lista de Documentos |                                      |                             |                           |                      |                                |  |
| Número de Reembolso:                                                                                                    | 2/2021 - Registado                   | v                           |                           |                      |                                |  |
| Ordenação por:                                                                                                    | Selecione uma opcilio V Selecione un | na opcilo 🛩                 |                           |                      |                                |  |
| Sub-Rubrica:                                                                                                    | Selecione uma opcão                  | ¥                           |                           |                      |                                |  |
| Número do Documento de despesa:                                                                                                    |                                      |                             |                           |                      |                                |  |
| Valor Imputado entre:                                                                                                    | e                                    |                             |                           |                      |                                |  |
| Data do Documento de despesa entre:                                                                                                    | e                                    |                             |                           |                      |                                |  |
| NIF do Fornecedor:                                                                                                    |                                      |                             |                           |                      |                                |  |
| Número de Contrato:                                                                                                    | Selecione uma opção 🗸                |                             |                           |                      |                                |  |
| Despesas ao abrigo das medidas extraordinárias CRII<br>(Deliberação CIC nº8/2020)?                                                             | ○ sim ○ Não                          |                             |                           |                      |                                |  |
| Despesas associadas a atividades suspensas ao abrigo das<br>medidas extraordinárias CRII (Deliberação CIC nº8/2020)?                           | ○ sim ○ Não                          |                             |                           |                      |                                |  |
|                                                                                                    |                                      | $\rightarrow$               | H Inserir                 | Q Pesquisar X Canco  | slar Importar                  |  |
| Sub-Rubrica Data Documento Nº Documento Despesa                                                                                                | de Nº Documento de<br>Pagamento      | Fornecedor                  | NIF Parceiro/Beneficiário | Descrição da Despesa | Valor Total<br>do<br>Documento |  |
|                                                                                                    |                                      | Não existem itens para visu | alizar                    |                      |                                |  |

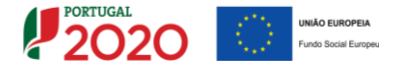

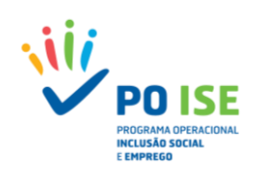

## **4.6.1.1 DETALHE DO DOCUMENTO DE DESPESA**

Do ecrã "Despesas" constam todos os campos de identificação do documento de despesa, sendo que todos os campos são de preenchimento obrigatório.

- Identificação do Parceiro NIF: campo para identificar o Número de Identificação Fiscal (9 caracteres) da entidade parceira (ELEA), quando aplicável. Por defeito, o sistema preenche o campo em causa de forma automática com o NIF da entidade beneficiária (ECLP);
- Sub-Rubrica Lista de valores correspondentes à lista de sub-rubricas do formulário de candidatura;
- Nº Conta Contab. Geral: Número da conta da contabilidade geral movimentada para o registo da despesa na contabilidade geral (20 caracteres);
- Nº Lançamento Contab. Geral: Número do lançamento na contabilidade geral da despesa;
- Nº do Processo Interno: Não aplicável no âmbito da tipologia; poder-se-á indicar "NA";
- Descrição da Despesa: Descrição sumária da despesa que permita identificar a sua natureza (60 caracteres).

#### Secção Documento Comprovativo da Despesa

- Nº Documento: Número do documento comprovativo da despesa;
- Data: Data do documento comprovativo da despesa;
- Tipo Documento Despesa: Lista de valores referente ao tipo de documento de despesa, com as opções: Amortização |Fatura | Fatura Recibo | Outro | Recibo

#### Secção Documento Comprovativo de Pagamento

- **Nº Documento:** Número do documento comprovativo de pagamento;
- Data: Data do documento comprovativo de pagamento;
- Tipo Documento Pagamento: Lista de valores referente ao tipo de documento de pagamento, com as opções: Amortização | Fatura Recibo | Outro | Recibo | Transferência Bancária

#### Secção Identificação do Fornecedor:

- Estrangeiro: Check-Box para assinalar se o fornecedor é estrangeiro;
- NIF: Número de Identificação Fiscal do fornecedor (9 caracteres);
- Denominação: Denominação social do fornecedor a quem pertence o NIF inserido.
- Valor do Documento Montante total do documento de despesa;
- Valor Imputado ao Reembolso: Montante imputado à operação no reembolso em causa;
- Taxa de Imputação: Taxa de afetação da despesa à operação, calculada automaticamente (Valor imputado ao reembolso / Valor do documento).
- A despesa possui um contrato associado? (Sim/Não) Se estiver associado a um contrato registado no separador "Contratos" deverá ser selecionada a opção "Sim" (caso contrário deverá ser selecionado a opção "Não"). Quando é selecionada a opção "Sim", o sistema abre um novo campo para selecionar/inserir o número de contrato atribuído pelo SI FSE (aquando do registo do contrato, no separador "Contratos").
- Despesa ao abrigo das medidas extraordinárias CRII (Deliberação CIC nº8/2020)? (Sim/Não)
- Despesa associada a atividades suspensas ao abrigo das medidas extraordinárias CRII (Deliberação CIC nº8/2020)? (Sim/Não) (consultar Deliberação CIC n.º 8/2020, Portaria n.º 127/2020 de 26 de maio e Orientação Técnica n.º 2/2020 de 26 de maio da AD&C para resposta a ambas as questões)

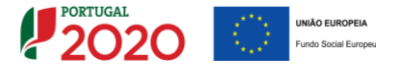

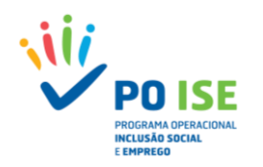

| Despesa *                                                                                                    | Detalhe do<br>Documento de Despesa                     |                                                                                                    |
|----------------------------------------------------------------------------------------------------|--------------------------------------------------------|----------------------------------------------------------------------------------------------------|
| Identificação do Parceiro:<br>NIF:                                                                                          | 501350098                                              | No caso de candidatura em parceria permite<br>identificar o NIF da entidade parceira                      |
| Sub-Rubrica:<br>Nº Conta Contab. Geral:<br>Nº Lançamento Contab. Geral:<br>Nº do Processo Interno:<br>Descrição da Despesa: | Selecione uma opção                                    | Opções de Rubricas de acordo<br>com o previsto em candidatura                                             |
| Documento Comprovativo da De<br>Nº Documento:<br>Data:<br>Tipo Documento Despe                                              | spesa<br>sa: Selecione uma opção 🗸                     | Amortização, Fatura, Fatura-Recibo, Outro, Recibo                                                         |
| Documento Comprovativo de Par<br>Nº Documento:<br>Data:<br>Tipo Documento Pagamento:                                        | gamento<br>Selecione uma opção 🗸                       | A data do pagamento não pode<br>ser anterior à data da despesa                                            |
| Identificação do Fornecedor:<br>Estrangeiro:<br>NIF:<br>Denominação:                                                        | Estrangeiro:<br>(selecione esta opção se o             | Amortização, Fatura, Fatura-Recibo, Outro, Recibo                                                         |
| Valor do Documento:<br>Valor imputado ao Reembolso:                                                                         | 0.000                                                  | Taxa de Imputação: 0.00%                                                                                  |
| A despesa possui um contrato a:<br>Contrato:                                                                                | ssociado?  Selecione uma opção v                       | Se "Sim", selecionar da lista de valores, número de contrato atribuído em SIIFSE no separador "Contratos" |
| Despesa ao abrigo das medidas<br>(Deliberação CIC nº8/2020)?                                                                | extraordinárias CRII 🔿 Sim 🖲 Não                       |                                                                                                    |
| Despesa associada a atividades s<br>das medidas extraordinárias CRI<br>n°8/2020)?                                           | suspensas ao abrigo<br>II (Deliberação CIC O Sim O Não |                                                                                                    |
|                                                                                                    |                                                        | ✓ Voltar X Cancelar ✓ Confirmar                                                                           |

## 4.6.2 IMPORTAÇÃO DE DESPESAS

No registo de despesa através da funcionalidade de importação do *template "Template*DespesasTO\_XXXXXX" o utilizador deve ter em consideração o seguinte:

- ✓ Na lista de documentos, descarregar a versão disponível do ficheiro e preenchê-lo convenientemente sem nunca mexer na formatação dos campos;
- ✓ Concluído o preenchimento, deve converter o ficheiro no formato ZIP;
- ✓ Voltar à lista de documentos e carregar no botão "Importar" para aceder à funcionalidade de importação de despesa.

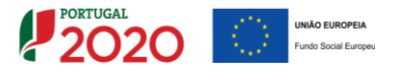

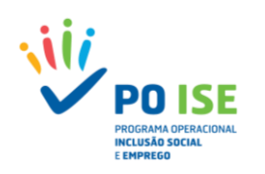

| Identificação Execucão Física Contratos Despesas Receitas                                                                                                    | Execucão Financeira) Pré-Submissão Amostragens [[                        | Documentos Submissão                                                                                                    |                                                                                   |
|----------------------------------------------------------------------------------------------------|--------------------------------------------------------------------------|----------------------------------------------------------------------------------------------------|-----------------------------------------------------------------------------------|
| Canceteizado<br>Para efetuar o descarregamento do documento modelo (Excel) para a impor<br>Lista de Documentos                                                                                                    | tação de Despesas clieve azgi                                            | gar<br>da<br>a Nu - Nu Caravaya Nus da ku u N                                                                                                    | 2000 - 200 - 200-4                                                                |
| Número de Reembolso:<br>Ordenação por:                                                                                                    | 2/2021 - Registado v<br>Selecione uma opção v Selecione uma opção v      | $\begin{array}{c c} & \mathcal{K} & \mathcal{K} $ | alar han inan<br>ne came - 17 - 5 in 12                                           |
| Sub-Rabrica:<br>Minere do Documento de despesa:<br>Valar Impatado nors:<br>Data do Documento de despesa entre:<br>Hill do Faroncedor:                                                                                             | Selectone uma opção                                                      | Preencher Template                                                                                                    | Para importar o<br>Template de Despesas<br>preenchido e em<br>formato.zip (apenas |
| Nămero de Contrato:<br>Despesas ao abrigo das medidas extraordinărias CBII (Deliberação CIC<br>m/1/2020)<br>Despesas associadas a atividades surprenasa ao abrigo das medidas<br>extraordinárias CBI (Deliberação CIC nº10/2020)? | Selectore uma ecção            Sim         Não           Sim         Não |                                                                                                    | visivei quando o<br>reembolso está no<br>estado "Registado")                      |
|                                                                                                    |                                                                          | + Inserr                                                                                                    | Q Pesquisar X Cancelar Importar                                                   |
| Sub-Rubrica Data Documento N <sup>el</sup> Documento Despesa                                                                                                    | de N <sup>e</sup> Documento de Forne<br>Pagamento                        | ccedor NIF Parceiro/Beneficiário                                                                                                    | Descrição da Despesa Valor Total Valor X<br>do imputado imp.                      |

O ecrã de Importação apresenta três áreas distintas:

- ✓ A área onde podem verificar se existe algum ficheiro pendente de processamento;
- ✓ A área onde podem visualizar os ficheiros processados e confirmar o estado e resultado da importação:
- ✓ A área onde podem selecionar o ficheiro a importar (secção "Importação").

Para importar o ficheiro no formato ZIP, o utilizador deve selecioná-lo na secção "**Importação**" – "**Escolher ficheiro**" e depois carregar no botão "**Confirmar**", no canto inferior direito do ecrã. O ficheiro deve ser em formato.zip, contendo ficheiro em Excel, com máximo de 100kb e 1000 linhas. De notar que em formato .xls os ficheiros são maiores do que no formato .xml.

Encontrando-se cumpridos os requisitos, em termos de tamanho e formato, do *template*, aparecerá a informação de que o ficheiro foi submetido com sucesso. Todavia, a mensagem de sucesso na submissão do ficheiro não significa que o *template* seja processado.

| O ficheiro foi submetido com sucesso.                                                                                                    |
|----------------------------------------------------------------------------------------------------|
| ATENÇÃO. Para visualizar os ficheiros pendentes de processamento offline clique <u>apuj</u> .                                                                                                    |
| ATENÇÃO. Para visualizar o resultado dos processamentos offline já efetuados clique. gagi .                                                                                                    |
| Importação                                                                                                    |
| Excerter Forleres   Nething in the set of the set of th |
|                                                                                                    |

Para consultar o estado ou resultado do processamento offline do ficheiro, é necessário sair do ecrã da importação de despesas e voltar ao ecrã da lista de documentos, pelo que o utilizador deve carregar no botão "**Fechar**" no canto inferior direito do ecrã.

O processamento demora habitualmente alguns minutos. Após esse período importa aceder novamente ao ecrã "**Importação**", através do botão "**Importar**", para consultar o estado do processamento do ficheiro.

De salientar que apenas os ficheiros com estado "**Processado**" são importados. Os ficheiros inválidos terão que ser corrigidos e importados novamente.

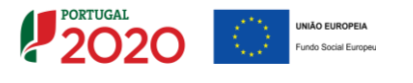

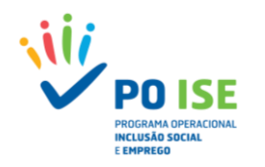

Quando o estado da importação for "**Inválido**" o utilizador deve consultar o relatório de erros identificados no preenchimento do *template*, acedendo ao mesmo através do link disponível na coluna "**Resultado do Processamento**".

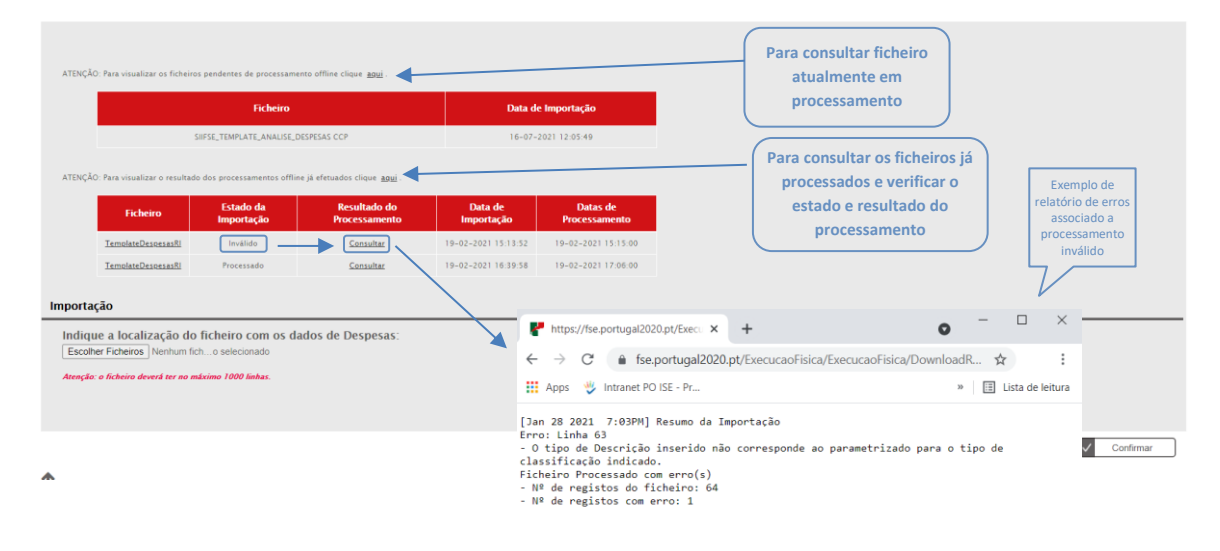

Para sair do relatório de erros aconselha-se a utilização da seta (retroceder) disponível na barra de navegação do browser.

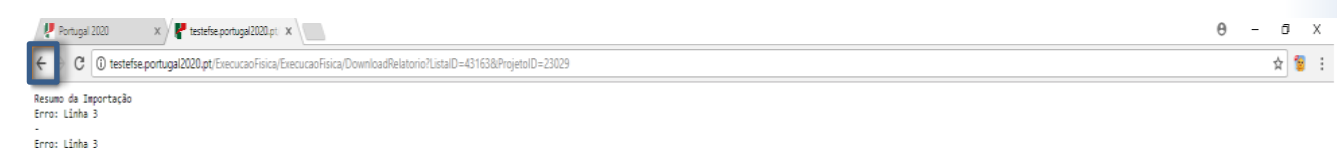

A importação por template só se concretiza quando o estado da importação seja "Processado".

| Campo Template              | Formato                                       | Obrigatoriedade                                                |
|-----------------------------|-----------------------------------------------|----------------------------------------------------------------|
| Sub Rubrica                 | Lista valores (ver referências)               | SIM                                                            |
| Nº Conta Contab Geral       | 20 caracteres                                 | SIM                                                            |
| Nº Lançamento Contab Geral  | 20 caracteres                                 | SIM                                                            |
| № de Projeto Interno        |                                               | NÃO                                                            |
| Descrição da Despesa        | 60 caracteres                                 | SIM                                                            |
| Nº Doc Comprov Despesa      | 20 caracteres                                 | SIM                                                            |
| Data Doc Comprov Despesa    | AAAA-MM-DD                                    | SIM                                                            |
| Tipo Documento Despesa      | Lista valores <mark>(</mark> ver referências) | SIM                                                            |
| Nº Doc Comprov Pagamento    | 20 caracteres                                 | SIM                                                            |
| Data Comprov Pagamento      | AAAA-MM-DD                                    | SIM                                                            |
| Tipo Documento Pagamento    | Lista valores (ver referências)               | SIM                                                            |
| Fornecedor Estrangeiro      | Lista valores <mark>(</mark> ver referências) | SIM                                                            |
| NIF Fornecedor              |                                               | SIM                                                            |
| Denominação Fornecedor      |                                               | SIM                                                            |
| Valor Documento             | 2 casas decimais                              | SIM                                                            |
| Valor Imputado ao Reembolso | 2 casas decimais                              | SIM                                                            |
| NIF Parceiro Beneficiário   |                                               | SIM (NIF da titular nos casos em que não<br>existem parcerias) |

Do *template "Template*DespesasTO\_XXXXXX" constam, entre outros, os seguintes campos:

Cofinanciado por:

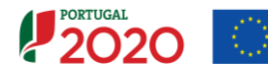

NIÃO EUROPEIA

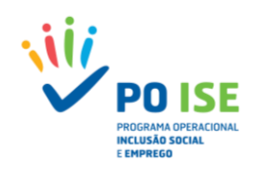

#### Exemplo de Template de Despesa

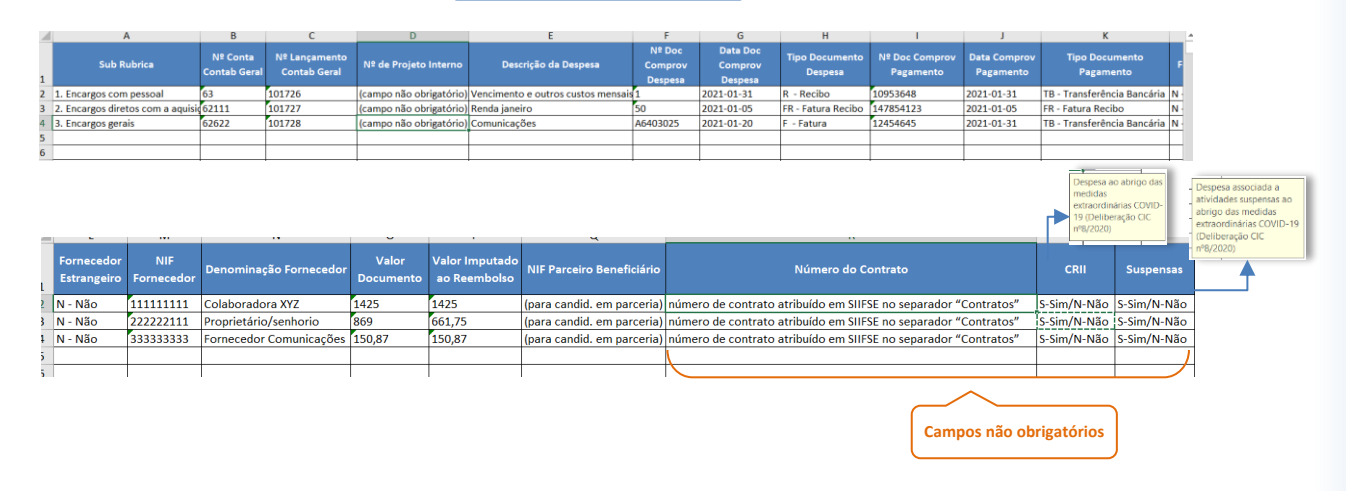

**NOTA IMPORTANTE:** O *template* de despesas pode ser alterado ao longo do tempo com a inserção de novos campos de preenchimento, e que não se encontram referenciados no exemplo acima descrito.

Chama-se a atenção para o facto de que a listagem de despesas deverá ser preenchida individualizando os documentos de despesa pelas rubricas/sub-rubricas onde as despesas são elegíveis. Saliente-se que o mesmo documento de despesa pode ser registado em mais do que uma rubrica/sub-rubrica, todavia, o somatório dos valores imputados não poderá exceder o valor do documento.

Cofinanciado por:

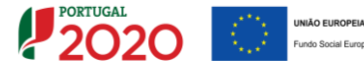

1

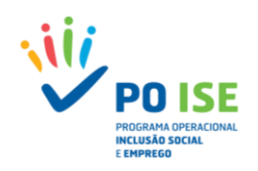

## 4.7 PEDIDO DE REEMBOLSO – RECEITAS

Nos projetos onde existam receitas geradas no decurso da operação, o seu registo pode ser realizado de forma manual, ou através da importação de um *template*. De salientar que, ao contrário do separador "Despesas", para ser possível o download do *template* de Receitas, é necessário aceder ao ecrã "Importação" através do botão "**Importar**".

| Candidatura: Titulo da Operação:                                                                                                    |                             |
|----------------------------------------------------------------------------------------------------|-----------------------------|
| Tipologia: 3.10 - Contratos locais de desenvolvimento social (CLDS 4G) Região: Alentejo                                                  |                             |
| Data de Inicio: Data de Fim:                                                                                                    |                             |
| Data de Submissão (versão<br>original da candidatura): Concurso: PO(5E-32-2019-09                                                        |                             |
| Estado da Operação: Em Execução - Autorização de Pagamento - 1º adiant. Emitido Organismo Intermédio: INSTITUTO DA SECURANÇA SOCIAL, LP. |                             |
| Estado do Reembolso: Registado                                                                                                    |                             |
| Reembolso: 1/2021                                                                                                    |                             |
| Identificação [Execució Filicaç] Critérios de pesquisa                                                                                   | D e<br>do<br>de<br>Importar |
| Data Documento Nº Lanç. Contabilidade Descrição da Receita Valor Imputado X Imputação                                                    |                             |
| Não existem itens para visualizar                                                                                                    |                             |
|                                                                                                    |                             |
| X Cancelar V                                                                                                    | Seguinte                    |

## **4.7.1** REGISTO MANUAL DE RECEITAS

## Como inserir um documento de receita?

Para proceder ao registo manual de documentos de receita, na lista de documentos, o utilizador deve definir o "Número Total de Registos a Inserir" e carregar no botão "Inserir" (o sistema permitirá a inserção de novos documentos enquanto o "Número Total de Registos a Inserir" for superior ao "Número Total de Registos Inserir" for superior ao "Número Total de Registos Inseridos").

| Entidade:                                                                                                    |                                                                                |                                   |                                         |
|----------------------------------------------------------------------------------------------------|--------------------------------------------------------------------------------|-----------------------------------|-----------------------------------------|
| Candidatura:                                                                                                    |                                                                                | Título da Operação:               |                                         |
| Tipologia:                                                                                                    | 3.10 - Contratos locais de desenvolvimento social (CLDS 4G)                    | Região:                           | Alentejo                                |
| Data de Início:                                                                                                    |                                                                                | Data de Fim:                      |                                         |
| Data de Submissão (versão<br>original da candidatura):                                                                                  |                                                                                | Concurso:                         | POISE-32-2019-09                        |
| Estado da Operação:                                                                                                    | Em Execução - Autorização de Pagamento - 1º adiant. Emitido                    | Organismo Intermédio:             | INSTITUTO DA SEGURANÇA SOCIAL, I.P.     |
| Estado do Reembolso:                                                                                                    | Registado                                                                      |                                   |                                         |
| Reembolso:                                                                                                    | 1/2021                                                                         |                                   |                                         |
| Identificação Execucão Física Co                                                                                                    | ontratos (Despesas) Receitas (Execucióo Financeira) (Pré-Submissão) (Amostrage | ns) [] Documentos] [] Submissão   |                                         |
| Ordenação por:<br>Número do Documento:<br>Número de lançamento da Contabil<br>Valor Imputado entre:<br>Data do Documento de despesa ent | Selecone uma opțio v Selecone uma opțio v                                      |                                   |                                         |
| Número Total de Registos a Inserir:                                                                                                    | 1                                                                              |                                   | Número Total de Registos Inseridos: 0   |
|                                                                                                    |                                                                                |                                   | Inserir 🔍 Pesquisar 🗶 Cancelar Importar |
| Data Documento                                                                                                    | Nº Documento Nº Lanç. Contabilidade Descrição d                                | la Receita Valor Imputado         | % Imputação                             |
|                                                                                                    |                                                                                | Não existem itens para visualizar |                                         |
|                                                                                                    |                                                                                |                                   |                                         |
|                                                                                                    |                                                                                |                                   | X Cancelar V Seguinte                   |

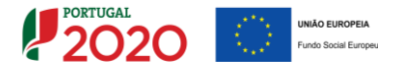

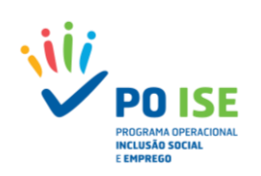

## **4.7.1.1 DETALHE DO DOCUMENTO DE RECEITA**

Do ecrã "Receitas" constam todos os campos de identificação do documento de receita:

- Número do Documento: Número do documento comprovativo da receita;
- Nº Lançamento Contabilidade Geral: Número de lançamento do documento na contabilidade geral (20 caracteres);
- Descrição da Receita: Descrição sumária da origem da receita (60 caracteres);
- Valor do Documento Montante total do documento de receita;
- Data do Documento Data do documento de receita;
- Valor Imputado ao Reembolso atual: Montante imputado à operação no reembolso em causa;
- Taxa de Imputação: Taxa de afetação da receita à operação, calculada automaticamente (Valor imputado ao reembolso atual / Valor do documento).

| Receita                            |       |                    |       |            |                    |
|------------------------------------|-------|--------------------|-------|------------|--------------------|
|                                    |       |                    |       |            |                    |
|                                    |       |                    |       |            |                    |
| Receita *                          |       |                    |       |            |                    |
| Número do Documento:               |       |                    |       |            |                    |
| Nº Lançamento Contabilidade Geral: |       |                    |       |            |                    |
| Descrição da Receita:              |       |                    |       |            |                    |
| Data do Documento:                 |       |                    |       |            |                    |
| Valor do Documento:                | 0.00€ |                    |       |            |                    |
| Valor Imputado ao Reembolso atual: | 0.00€ | Taxa de Imputação: | 0.00% |            |                    |
|                                    |       |                    |       |            |                    |
|                                    |       |                    |       | ← Voltar × | Cancelar Confirmar |
|                                    |       |                    |       |            |                    |

## 4.7.2 IMPORTAÇÃO DE RECEITAS

No registo de receitas através da funcionalidade de importação do *template* "SIIFSE\_RECEITAS\_*TEMPLATE*" o utilizador deve ter em consideração o seguinte:

- ✓ Na lista de documentos, carregar no botão "Importar" para aceder ao ecrã de importação de receitas. O ecrã de importação apresenta três áreas distintas:
  - A área onde as entidades podem obter a versão atual do ficheiro de importação;
  - A área onde podem verificar se existe algum ficheiro pendente de processamento;
  - A área onde podem visualizar os ficheiros processados e confirmar o estado e resultado da importação.
- ✓ No ecrã de importação, descarregar a versão disponível do ficheiro e preenchê-lo convenientemente, sem nunca mexer na formatação dos campos;
- Concluído o preenchimento, deve converter o ficheiro no formato ZIP;
- Ainda nesse ecrã, carregar no botão "Importar", para aceder à funcionalidade que permite a importação do ficheiro das receitas da operação.

| Entidade:                                                                                                    |                                                                |                                   |                                           |  |
|----------------------------------------------------------------------------------------------------|----------------------------------------------------------------|-----------------------------------|-------------------------------------------|--|
| Candidatura:                                                                                                    |                                                                | Título da Operação:               |                                           |  |
| Tipologia:                                                                                                    | 3.10 - Contratos locais de desenvolvimento social (CLDS 4G)    | Região:                           | Alentejo                                  |  |
| Data de Início:                                                                                                    |                                                                | Data de Fim:                      |                                           |  |
| Data de Submissão (versão<br>original da candidatura):                                                                               |                                                                | Concurso:                         | POISE-32-2019-09                          |  |
| Estado da Operação:                                                                                                    | Em Execução - Autorização de Pagamento - 1º adiant. Emitido    | Organismo Intermédio:             | INSTITUTO DA SEGURANÇA SOCIAL, I.P.       |  |
| Estado do Reembolso:                                                                                                    | Registado                                                      |                                   |                                           |  |
| Reembolso:                                                                                                    | 1/2021                                                         |                                   |                                           |  |
| Lista de Documentos                                                                                                    |                                                                | annannaken) (Taanuusaa)           |                                           |  |
| Ordenação por:<br>Número do Documento:<br>Número de lançamento da Contab<br>Valor Imputado entre:<br>Data do Documento de despesa es | lidade:<br>tre:                                                |                                   | I                                         |  |
| Número Total de Registos a Inseri                                                                                                    | n 1                                                            |                                   | Número Total de Registos Inseridos: 0     |  |
|                                                                                                    |                                                                | I                                 | + inserir Q Pesquisar X Cancelar Importar |  |
| Data Documento                                                                                                    | N <sup>e</sup> Documento N <sup>e</sup> Lanç. Contabilidade De | scrição da Receita Valor Imputa   | do % Imputação                            |  |
|                                                                                                    |                                                                | Não existem itens para visualizar |                                           |  |
|                                                                                                    |                                                                |                                   |                                           |  |
|                                                                                                    |                                                                |                                   | Cancelar Seguinte                         |  |

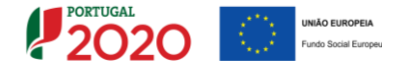

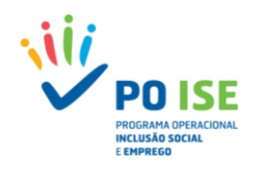

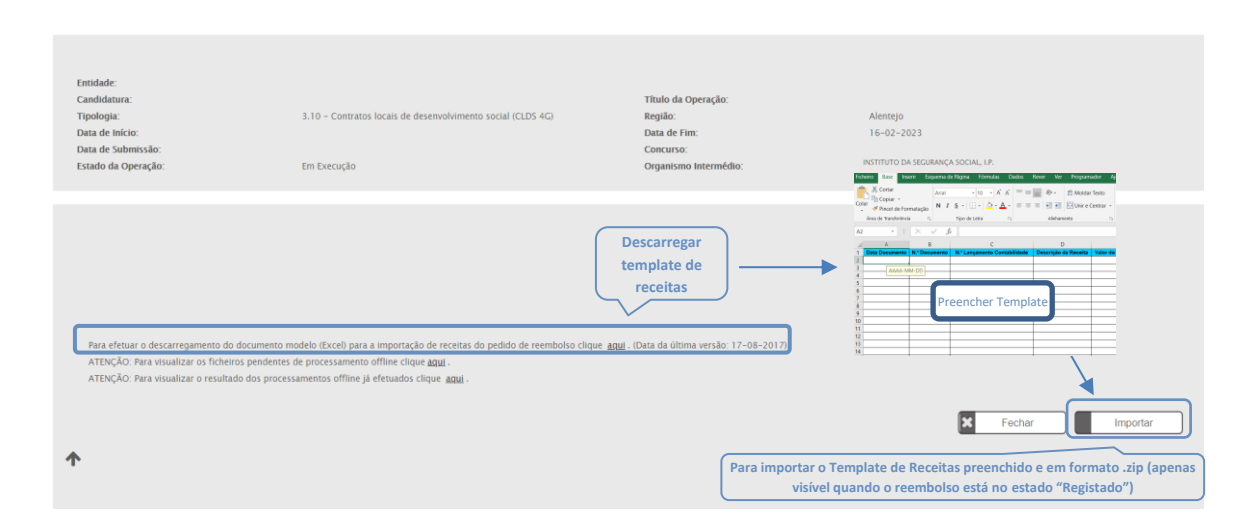

Para importar o ficheiro, o utilizador, após carregar no botão "Importar", deve indicar qual o ficheiro que pretende importar e carregar no botão "Confirmar", fechando a seguir a caixa de seleção do ficheiro.

Encontrando-se cumpridos os requisitos, em termos de tamanho e formato, do *template*, aparecerá a informação de que o ficheiro foi submetido com sucesso. Todavia, a mensagem de sucesso na submissão do ficheiro não significa que o *template* seja processado.

Para consultar o estado ou resultado do processamento offline do ficheiro, é necessário sair do ecrã da importação de receitas e voltar ao ecrã da lista de documentos, pelo que o utilizador deve carregar no botão "Fechar" no canto inferior direito do ecrã.

| A surger and the second state of the second state of the second st | embolso                                                          | /PedidoReembolso/ImportacaoReceitas?LineID=56511&Modo=U&MenuID=621&TiposFicheirosImportacoesID=10&ReembolsoID=79632                                       | \$           |
|----------------------------------------------------------------------------------------------------|------------------------------------------------------------------|----------------------------------------------------------------------------------------------------|--------------|
| SIFSE - Google Chrome -                                                                                                    | do IE                                                            | Balcão 2020                                                                                                    | » 🔠 Lista de |
| tep.portugal2020.pt/FSE/WEBSIIFSE/FormularioBase/Fo  Indiaue a localização do ficheiro: Escother Ficheiros Henhum fielecionado Confirmar                                                                                                    | B locals de                                                      | SIIFSE - Google Chrome                                                                                                    | Lista        |
| Para efetuar o descarregamento do documento modelo (Exc<br>ATENÇÃO: Para visualizar os ficheiros pendentes de process<br>ATENÇÃO: Para visualizar o resultado dos processamentos o                                                                                                    | cel) para a importa<br>samento offiine di<br>offline já efetuado | Poise-32-2019-09<br>INSTITUTO DA SEGURANÇA SOCIAL LP.                                                                                                    |              |
|                                                                                                    |                                                                  | vrtação de recettas do pedido de reembolso clique <u>aqui</u> . (Data da última versão: 17-08-2017)<br>. clique <u>aqui</u> .<br>dos clique <u>aqui</u> . | Importar     |

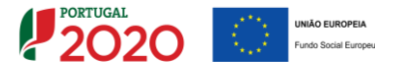

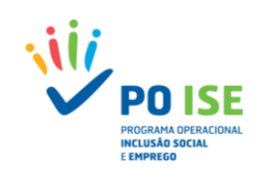

O processamento demora habitualmente alguns minutos. Após esse período importa aceder novamente ao ecrã de importação de receitas através do botão "**Importar**", para consultar o estado do processamento do ficheiro.

De salientar que apenas os ficheiros com estado "**Processado**" são importados. Os ficheiros inválidos terão que ser corrigidos e importados novamente.

Quando o estado da importação for "Inválido/Erro processamento" o utilizador deve consultar o relatório de erros identificados no preenchimento do *template*, acedendo ao mesmo através do link disponível na coluna "Resultado do Processamento".

| Entidade:<br>Candidatura:<br>Tipologia:<br>Data de inicio:<br>Data de Submissão<br>Estado da Operação: | 3.10 - Contratos locais de desenvolvimento social (CLDS 4G)<br>Em Execução                                                                                                    | Título da Operação:<br>Região:<br>Data de Fin:<br>Concurso:<br>Organismo Intermédio. | Alentejo<br>POISE-32-2019-09<br>INSTITUTO DA SECURANÇA SOCIAL, LP. |  |  |  |  |  |
|----------------------------------------------------------------------------------------------------|----------------------------------------------------------------------------------------------------|--------------------------------------------------------------------------------------|--------------------------------------------------------------------|--|--|--|--|--|
| Para eletuar o descarregamento do documento m<br>ATENÇÃO. Para visualizar os ficheiros pendentes i     | Para consultar ficheiro<br>atualmente em<br>processamento<br>Para efetuar o descarregamento do documento modelo (Excel) para a importação de receivedo pedido de reemboliso clique <u>atual</u> . (Data da última versão: 17-08-2017) |                                                                                      |                                                                    |  |  |  |  |  |
| Ficheiro                                                                                               |                                                                                                    | Data de Importação                                                                   |                                                                    |  |  |  |  |  |
| SIIFSE_RECEITAS_TEMPLATE 1                                                                             |                                                                                                    | 19-07-2021                                                                           |                                                                    |  |  |  |  |  |
| ATENÇÃO: Para visualizar o resultado dos process                                                       | amentos offline já efetuados clique <u>aqui</u> .                                                                                                    |                                                                                      |                                                                    |  |  |  |  |  |
| Ficheiro                                                                                               | Estado da Importação Resultado do Processa                                                                                                    | mento Data d                                                                         | le Importação Datas de Processamento                               |  |  |  |  |  |
| SHFSE.RECEITAS.TEMPLATE.1                                                                              | Erro de Processamento Consultar                                                                                                    | Para consultar os ficheiros já p<br>verificar o estado e result                      | rocessados e<br>tado do                                            |  |  |  |  |  |
| <b>^</b>                                                                                               |                                                                                                    | processamento                                                                        |                                                                    |  |  |  |  |  |

Para sair do relatório de erros aconselha-se a utilização da seta (retroceder) disponível na barra de navegação do browser.

| 🥐 Portugal 2020 x ) 🥐 testefse.portugal 2020 pt x                                                                | θ - σ × |
|----------------------------------------------------------------------------------------------------|---------|
| ← ▷ C () testefse.portugal2020.pt/ExecucaoFisica/ExecucaoFisica/DownloadRelatorio?ListaID=4316388ProjetoID=23029 | ☆ 💡     |
| Resuno da Importação<br>Franci línha 3                                                                           |         |
| - Erro: Linha 3                                                                                                  |         |

A importação por template só se concretiza quando o estado da importação seja "Processado".

Do *template* "SIIFSE\_RECEITAS\_*TEMPLATE*" constam os seguintes campos:

| Campo Template               | Formato          | Obrigatoriedade |
|------------------------------|------------------|-----------------|
| Data Documento               | AAAA-MM-DD       | SIM             |
| N.º Documento                | 20 caracteres    | SIM             |
| N.º Lançamento Contabilidade | 20 caracteres    | SIM             |
| Descrição da Receita         | 60 caracteres    | SIM             |
| Valor do Documento           | 2 casas decimais | SIM             |
| Valor Imputado ao Reembolso  | 2 casas decimais | SIM             |
| % Imputada                   | 2 casas decimais | SIM             |

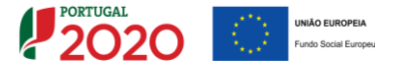

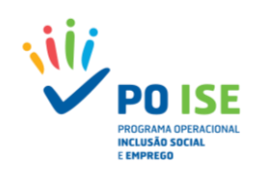

#### 4.8 PEDIDO DE REEMBOLSO – EXECUÇÃO FINANCEIRA

No separador "Execução Financeira" está disponível a despesa declarada no pedido de reembolso através dos diversos documentos de despesa associados a cada uma das sub-rubricas de custo.

A informação disponível nesta página é a seguinte:

- Por sub-rubrica:
  - Financiamento aprovado para a operação;
  - Despesa declarada relativa ao período do reembolso, acumulada no ano e acumulada na operação (somatório de valores declarados por rubrica em todos os reembolsos anteriores com estado diferente de anulado);
  - Despesa aprovada relativa ao período do reembolso, acumulada no ano e acumulada na operação;
  - Taxa de execução, que corresponde à proporção do financiamento aprovado em candidatura que já se encontra declarada.
- Financiamento aprovado em candidatura para o ano civil, nos casos de operações plurianuais;
- Despesa apresentada por ano civil, nos casos de operações plurianuais;
- Despesa aprovada por ano civil, nos casos de operações plurianuais;
- Receita declarada no reembolso, quando aplicável.

Pedido Reembolsos

| Entidade:                                              |                                                             |                       |                                     |
|--------------------------------------------------------|-------------------------------------------------------------|-----------------------|-------------------------------------|
| Candidatura:                                           |                                                             | Título da Operação:   |                                     |
| Tipologia:                                             | 3.10 - Contratos locais de desenvolvimento social (CLDS 4G) | Região:               | Alentejo                            |
| Data de Início:                                        |                                                             | Data de Fim:          |                                     |
| Data de Submissão (versão<br>original da candidatura): |                                                             | Concurso:             | POISE-32-2019-09                    |
| Estado da Operação:                                    | Em Execução - Autorização de Pagamento - 1º adiant. Emitido | Organismo Intermédio: | INSTITUTO DA SEGURANÇA SOCIAL, I.P. |
| Estado do Reembolso:                                   | Amostra Gerada                                              |                       |                                     |
| Reembolso:                                             | 4/2020                                                      |                       |                                     |
|                                                        |                                                             |                       |                                     |

Identificação Execução Física Contratos Despesas Receitas Execução Financeira Pré-Submissão Amostragens Documentos Submissão

#### Execução Financeira

| Rubrica                                                | Financiamento |                     | Despesa Declarada |                              |                     | Despesa Aprovada |                       |         |
|--------------------------------------------------------|---------------|---------------------|-------------------|------------------------------|---------------------|------------------|-----------------------|---------|
|                                                        | Aprovado (1)  | Relativa ao Periodo | Acumulada no ano  | Acumulada na Operação<br>(2) | Relativa ao Periodo | Acumulada no ano | Acumulada na Operação | (2)/(1) |
| 1. Encargos com pessoal                                | 295 299.14€   | 13 674.80€          | 85 070.64€        | 85 070.64€                   | 0.00€               | 0.00E            | 0.00E                 | 28.81%  |
| 2. Encargos diretos com a aquisição de bens e serviços | 44 700.00€    | 691.14€             | 1 766.74€         | 1 766.74€                    | 0.00€               | 0.00€            | 0.00€                 | 3.95%   |
| 3. Encargos gerais                                     | 32 000.00€    | 938.25€             | 2 769.18€         | 2 769.18€                    | 0.00€               | 0.00E            | 0.0DE                 | 8.65%   |
| 11. OCS - Montante Fixo                                | 0.00E         | 0.00E               | 0.00E             | 0.00€                        | 0.00€               | 0.00E            | 0.00E                 | 0.00%   |
| 11.98. Montante Fixo CRII                              | 0.00€         | 0.00€               | 0.00€             | 0.00€                        | 0.00€               | 0.00€            | 0.00€                 | 0.00%   |
| TOTAL                                                  | 371 999.14€   | 15 304.19€          | 89 606.56€        | 89 606.56€                   | 0.00€               | 0.00E            | 0.00E                 | 24.09%  |
|                                                        |               |                     |                   |                              |                     |                  |                       |         |

|                                   | 2020        | 2021        | 2022        | 2023       | Total              |
|-----------------------------------|-------------|-------------|-------------|------------|--------------------|
| Montante Aprovado por Ano civil   | 118 397.59€ | 118 056.15€ | 118 056.14€ | 17 489.26€ | 371 999.14€        |
| Despesa Apresentada por Ano civil | 89 606.56€  | 0.00€       | 0.00€       | 0.00€      | 89 606.56€         |
| Despesa Aprovada por Ano civil    | 0.00€       | 0.00€       | 0.00€       | 0.00€      | 0.00€              |
| Receitas Próprias                 | 0.00€       | 0.00€       | 0.00€       | 0.00€      | 0.00€              |
|                                   |             |             |             | E          | Cancelar Confirmar |

A entidade deverá verificar os valores inscritos na coluna "Despesa Declarada Relativa ao Período" e confirmar se correspondem por rubrica/sub-rubrica à despesa total inserida manualmente ou através do *template* no reembolso.

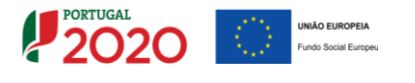

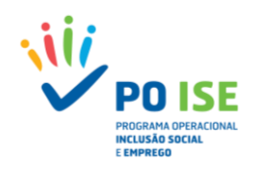

## 4.9 PEDIDO DE REEMBOLSO – PRÉ-SUBMISSÃO

É no separador "Pré-Submissão" que as entidades encerram o processo de registo de informação do reembolso, dando lugar à geração da amostra aleatória dos documentos de despesa.

Poderão ser exibidas validações impeditivas da pré-submissão, situação em que as mensagens se encontrarão a vermelho, e que importa regularizar. As situações identificadas a azul constituem alertas, os quais não são impeditivos da submissão.

Efetuada a pré-submissão pela entidade, o estado do reembolso altera-se para "Amostra Gerada", e já não será possível proceder a qualquer alteração à despesa declarada no reembolso.

| Pedido Reembolsos                                                                                                    |                                                                                                    |                                        |                                     |  |  |  |
|----------------------------------------------------------------------------------------------------|----------------------------------------------------------------------------------------------------|----------------------------------------|-------------------------------------|--|--|--|
|                                                                                                    |                                                                                                    |                                        |                                     |  |  |  |
| Entidade:                                                                                                    |                                                                                                    |                                        |                                     |  |  |  |
| Candidatura:                                                                                                    |                                                                                                    | Título da Operação:                    |                                     |  |  |  |
| Tipologia:                                                                                                    | 3.10 - Contratos locais de desenvolvimento social (CLDS 4G)                                                                  | Região:                                | Alentejo                            |  |  |  |
| Data de Início:                                                                                                    |                                                                                                    | Data de Fim:                           |                                     |  |  |  |
| Data de Submissão (versão<br>original da candidatura):                                                                                                    |                                                                                                    | Concurso:                              | POISE-32-2019-09                    |  |  |  |
| Estado da Operação:                                                                                                    | Em Execução - Autorização de Pagamento - 1º adiant. Emitido                                                                  | Organismo Intermédio:                  | INSTITUTO DA SEGURANÇA SOCIAL, I.P. |  |  |  |
| Estado do Reembolso:                                                                                                    | Registado                                                                                                    |                                        |                                     |  |  |  |
| Reembolso:                                                                                                    | 1/2021                                                                                                    |                                        |                                     |  |  |  |
| Jaconinaja       Ceccular Financias       Pre-anomisias       Connectual       Canonisas         Validações e Alertas       Atenção: Caso tenha despesas ao abrigo das medidas estraordinárias COVID-19 (Deliberação CIC nº 8/2020) deverá proceder ao preenchimento das colunas "CBIP" e "Suspensas".         Alertas |                                                                                                    |                                        |                                     |  |  |  |
| O incumprimento desta orie                                                                                                    | vera associante que a coccupar riser ou operação e encontra atamazana, no m<br>tração, poderá levar à anulação do reembolso. | нина, во релоно че героте чо техниото. |                                     |  |  |  |
| Número/Ano:                                                                                                    | 1/2021 Data da Despesa:                                                                                                    | 28-02-2021                             | Data da Submissão: -                |  |  |  |
| Geração da Amostra                                                                                                    |                                                                                                    |                                        |                                     |  |  |  |
| Data de Geração da Amostra:                                                                                                    | 19-07-2021                                                                                                    | Encerrar Reembolso para (<br>Amostra:  | Gerar                               |  |  |  |
|                                                                                                    |                                                                                                    |                                        | Cancelar Confirmar                  |  |  |  |

## 4.10 PEDIDO DE REEMBOLSO – AMOSTRAGENS

mencionada circular.

É no separador "Amostragens" que as entidades devem carregar os documentos de suporte das despesas selecionadas na amostra aleatória.

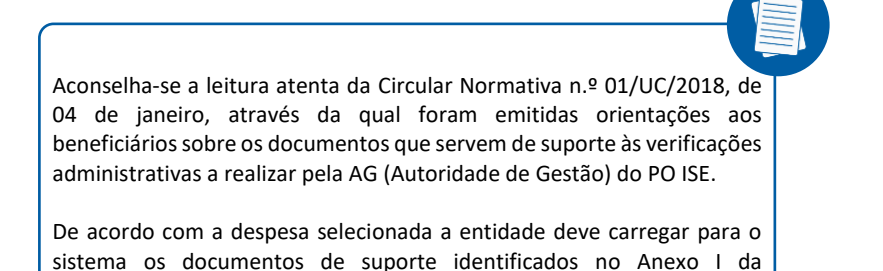

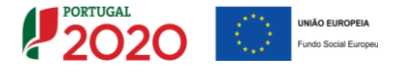

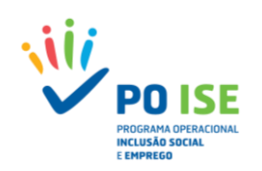

Para aceder à amostra o utilizador deve carregar no tab "Reais".

| Pedid | Reembolsos                                                                                                    |                                                             |                       |                                     |  |  |
|-------|----------------------------------------------------------------------------------------------------|-------------------------------------------------------------|-----------------------|-------------------------------------|--|--|
|       | Entidade:                                                                                                    |                                                             |                       |                                     |  |  |
|       | Candidatura:                                                                                                    |                                                             | Título da Operação:   |                                     |  |  |
|       | Tipologia:                                                                                                    | 3.10 - Contratos locais de desenvolvimento social (CLDS 4G) | Região:               | Alentejo                            |  |  |
|       | Data de Início:                                                                                                    |                                                             | Data de Fim:          |                                     |  |  |
|       | Data de Submissão (versão<br>original da candidatura):                                                                          |                                                             | Concurso:             | POISE-32-2019-09                    |  |  |
|       | Estado da Operação:                                                                                                    | Em Execução - Autorização de Pagamento - 1º adiant. Emitido | Organismo Intermédio: | INSTITUTO DA SEGURANÇA SOCIAL, I.P. |  |  |
|       | Estado do Reembolso:                                                                                                    | Amostra Gerada                                              |                       |                                     |  |  |
|       | Reembolso:                                                                                                    | 4/2020                                                      |                       |                                     |  |  |
|       |                                                                                                    |                                                             |                       |                                     |  |  |
| Iden  | Identificação Execução Física Contratos Despesas Receitas Execução Privanceira Pre-Submissão Amostragenti Oscumentos Esbinissão |                                                             |                       |                                     |  |  |
| Unit  | Unitárias   Contratos   Reais                                                                                                   |                                                             |                       |                                     |  |  |

Na lista dos documentos do tab "Reais" constam todas as despesas selecionadas na amostra aleatória e para as quais a entidade deve carregar os documentos de suporte à despesa, de acordo com o definido na Circular Normativa n.º 01/UC/2018, de 04 de janeiro.

Para anexar os documentos a entidade deve ter em conta que os mesmos devem estar em formato pdf e a importação apenas é possível após compactação (formato ZIP).

De salientar que poderá ser anexada pasta compactada contendo diversos documentos em simultâneo.

| Unitárias   Contra                                              | atos   <u>Reais</u>                       |                                         |                                   |                                                                                                    |                           |                                                   |                  |             |         |                 |            |
|-----------------------------------------------------------------|-------------------------------------------|-----------------------------------------|-----------------------------------|----------------------------------------------------------------------------------------------------|---------------------------|---------------------------------------------------|------------------|-------------|---------|-----------------|------------|
| SIIFSE - Google C                                               | Chrome                                    | - 🗆                                     | ×                                 |                                                                                                    |                           |                                                   |                  |             |         |                 |            |
| 🔒 tep.portugal2                                                 | 2020.pt/FSE/WEBSI                         | FSE/PedidoReembol                       | 5                                 |                                                                                                    | Neste ec                  | rã é exibida a amostra                            |                  |             |         |                 |            |
| Indique a loo<br>Escolher Fichei                                | calização do fic<br>ros Nenhum fiek<br>Co | c <b>heiro</b> :<br>ecionado<br>nfirmar | Selecione uma op Selecione uma op | do v steecone uma opcio v ciaco de la constancia de la constancia de la co | aleatória g<br>que contém | erada automaticamente<br>um máximo de 30 registo: | ٩                | Pesquis     | ar [    | K Can           | celar      |
| Sub-Rubrica                                                     | Data Documento                            | Nº Documento de<br>Despesa              | Nº Documento de<br>Pagamento      | Fornecedor                                                                                                    | NIF Parceiro/Beneficiário | Descrição da Despesa                              | Valor<br>mputado | 6 imp. Do   | cumento | N°.<br>Listagem |            |
| 1. Encargos com<br>pessoal                                      | 30-11-2020                                | 360                                     | 360                               | XMANNAXXXXXXXXXXXXXXXXXXXXXXXXXXXXXXXXX                                                                                                    | 00000000                  | Salário de Novembro                               | 2044.54 1<br>€   | 100.00<br>% | Teste   | 1               | <b>B</b> X |
| 2. Encargos<br>diretos com a<br>aquisição de<br>bens e serviços | 14-09-2020                                | 20/02/00141                             | 20/01/00155                       | XXXXXXXXXXXXXXXXXXXXXXXXXXXXXXXXXXXXXXX                                                                                                    | 00000000                  | Actividades/Passeio cultural                      | 47.70€ 1         | 100.00<br>% | Teste   | 1               | . ★        |
| 3. Encargos<br>gerais                                           | 13-10-2020                                | 101/010486832                           | 101/010486832                     | XXXXXXXXXXXXXXXXXXXXXXXXXXXXXXXXXXXXXXX                                                                                                    | 00000000                  | Telefones                                         | 55.07 € 1        | 100.00<br>% | Teste   | 1               | <b>X</b>   |
| 3. Encargos<br>gerais                                           | 05-11-2020                                | 262                                     | 262                               | X30309030000XX30(0000XX                                                                                                    | 00000000                  | Fotocopias e Impressões                           | 500.50 € 1       | 100.00<br>% |         | -               |            |
|                                                                 |                                           |                                         |                                   |                                                                                                    |                           | Para inserir todos os                             | documen          | tos rela    | tivos   |                 |            |
|                                                                 |                                           |                                         |                                   |                                                                                                    |                           | a cada uma das linha                              | s da amo         | stra        |         | / Conf          | irmar      |

## 4.11 PEDIDO DE REEMBOLSO – DOCUMENTOS

Neste separador a entidade deverá carregar/anexar outros documentos que se revelem importantes para a análise, como por exemplo:

- ✓ documentos bancários comprovativos das transferências bancárias realizadas pela ECLP para as ELEA, quando a operação seja realizada em parceria;
- ✓ documentos solicitados pela AG, que constituam evidências da componente física da operação.

Para carregar os documentos a entidade deve ter em conta o seguinte:

✓ Os documentos a carregar para o sistema devem estar no formato pdf e compactados (ZIP).

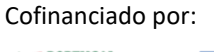

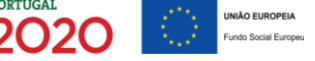

- 34 -

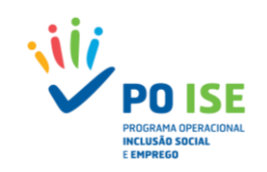

- ✓ Na secção "Documentos de Suporte à Análise" o utilizador deve carregar no botão "Adicionar Linha" e, na caixa de texto que lhe surge do lado esquerdo, deve nomear o documento que irá anexar. Tanto quanto possível o nome atribuído ao ficheiro deve permitir identificar o seu conteúdo;
- ✓ Atribuído um nome que descreve o documento a importar, o utilizador deve carregar no botão que lhe surge na linha do lado direito e selecionar o documento a carregar para o sistema;
- ✓ Podem ser adicionadas tantas linhas quanto as que se revelem necessárias.

| [Identificação] [Execucio Física] [Contratos] [Desp | esas) (Receitas) (Execucio Financeira) (Pré-Submissão) (Amostragens) | Documentos Usubmissão |                    |
|-----------------------------------------------------|----------------------------------------------------------------------|-----------------------|--------------------|
| Decumentos<br>Descrição<br>Exci                     | Documento                                                            | Data de Importação    | /                  |
|                                                     |                                                                      |                       | Cancelar Confirmar |

## 4.12 PEDIDO DE REEMBOLSO – SUBMISSÃO

Realizado todo o processo de carregamento dos documentos que servirão de suporte à análise do reembolso e confirmada toda a informação constante do reembolso, a entidade deve proceder à submissão do reembolso, devendo para o efeito aceder ao separador "Submissão", inserir o número do TOC, selecionar a opção "Confirmo a aceitação das condições apresentadas" e carregar de seguida no botão "Confirmar", existente no canto inferior direito do ecrã.

| Identificação Execucão Física Contratos                | Despesas Receita          | IS Execução Financeira Pre       | E-Submissão Amostragens Documentos Submissão                   |                    |             |  |
|--------------------------------------------------------|---------------------------|----------------------------------|----------------------------------------------------------------|--------------------|-------------|--|
|                                                        |                           |                                  |                                                                |                    |             |  |
|                                                        |                           |                                  |                                                                |                    |             |  |
| Reembolso                                              |                           |                                  |                                                                |                    |             |  |
| Número/Ano:                                            | 4/2020                    | Data da Despesa:                 | 31-12-2020                                                     | Data da Submissão: | -           |  |
| Submissão                                              |                           |                                  |                                                                |                    |             |  |
| N <sup>a</sup> TOC:<br>Data de Submissão do Reembolso: | 20-07-2021                |                                  |                                                                |                    |             |  |
| O(s) Subscritor(es) declara(m):                        |                           |                                  |                                                                |                    |             |  |
| 1. Que as despesas declaradas                          | e financiadas neste pedic | o de pagamento não foram nem     | serão apresentadas a outros apoios públicos;                   |                    |             |  |
| 2. Ter conhecimento das norm                           | as regionais, nacionais e | comunitárias que regulam o acess | o aos apoios no âmbito dos FEEI e assegurar o seu cumprimento; |                    |             |  |
| 3. Que são verdadeiras as infor                        | mações constantes deste   | pedido de pagamento e não é on   | nitida qualquer informação solicitada.                         |                    |             |  |
| AS FALSAS DECLARAÇÕES SÃO PLINIDAS NOS TERMOS DA LEL   |                           |                                  |                                                                |                    |             |  |
|                                                        |                           |                                  |                                                                | X Cancelar         | ✓ Confirmar |  |

Depois de confirmado o ecrã, o sistema apresenta ao utilizador uma mensagem de confirmação da correta submissão do reembolso.

| Entidade:                     |                                |                                                             |                                  |                       |                                     |
|-------------------------------|--------------------------------|-------------------------------------------------------------|----------------------------------|-----------------------|-------------------------------------|
| Candidatura:                  |                                |                                                             |                                  | Título da Operação:   |                                     |
| Tipologia:                    |                                | 3.10 - Contratos locais de desenvolvimento social (CLDS 4G) |                                  | Região:               | Alentejo                            |
| Data de Iníci                 | io:                            |                                                             |                                  | Data de Fim:          |                                     |
| Data de Subr<br>original da G | missão (versão<br>andidatura): |                                                             |                                  | Concurso:             | POISE-32-2019-09                    |
| Estado da Op                  | peração:                       | Em Execução - Autorização de Pagamento - 1º adiant. Emitido |                                  | Organismo Intermédio: | INSTITUTO DA SEGURANÇA SOCIAL, I.P. |
| Estado do Re                  | eembolso:                      | Amostra Gerada                                              |                                  |                       |                                     |
| Reembolso:                    |                                | 4/2020                                                      |                                  |                       |                                     |
|                               |                                |                                                             |                                  |                       |                                     |
|                               |                                |                                                             |                                  |                       |                                     |
|                               |                                |                                                             | O pedido de reembolso foi submet | ido com sucesso.      |                                     |

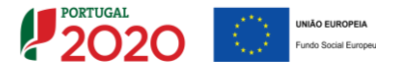

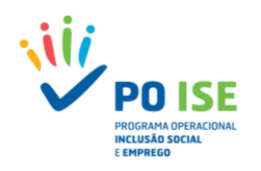

## ANEXO 1. MENSAGENS DE ERROS DO *TEMPLATE* DESPESAS

| Nº | Mensagem de erro                                                                       | Sugestão                                                            |  |  |
|----|----------------------------------------------------------------------------------------|---------------------------------------------------------------------|--|--|
|    |                                                                                        | O FICHEIRO IMPORTADO ESTÁ VAZIO. DEVERÁ PREENCHER OS CAMPOS         |  |  |
|    | - Ocorreu um erro a obter a lista de ficheiros a importar. É possível que o            | APLICÁVEIS E VOLTAR A REALIZAR NOVA TENTATIVA DE IMPORTAÇÃO         |  |  |
| 1  | ficheiro importado não corresponda ao template default para a tipologia.               | ou                                                                  |  |  |
|    |                                                                                        | O FICHEIRO IMPORTADO NÃO É O TEMPLATE DEFINIDO PARA IMPORTAR AS     |  |  |
|    |                                                                                        | DESPES AS                                                           |  |  |
|    |                                                                                        | CONFIRMAR QUE A INFORMAÇÃO INSERIDA NO CAMPO "SUB-RUBRICA"          |  |  |
| 2  | - Erro de preenchimento no campo Sub-Rubricas                                          | CORRESPONDE A UMA DAS RUBRICAS DA 1 A 3                             |  |  |
|    | O campo Nº Conta Contab. Geral é de preepchimento obrigatório                          | CONFIRMAR OUE O CAMPO "Νº CONTA CONTAB GERAL" ESTÁ PREENCHIDO       |  |  |
|    | o campo nº conta contas, derar e de preencimiento obrigatorio                          | CONFIRMAR QUE O CAMPO "Nº CONTA CONTAB GERAL" RESPEITA O            |  |  |
| 4  | <ul> <li>O campo Nº Conta Contab Geral não pode exceder os 20 carateres.</li> </ul>    | FORMATO DEFINIDO                                                    |  |  |
| -  |                                                                                        | CONFIRMAR QUE O CAMPO "Nº LANÇAMENTO CONTAB GERAL" ESTÁ             |  |  |
| •  | - O campo Nº cançamento Contab. Gerai e de preenchimento obrigatorio.                  | PREENCHIDO                                                          |  |  |
| 6  | - O campo Ng Lancamento Contab Geral não pode exceder os 20 carateres                  | CONFIRMAR QUE O CAMPO "Nº LANÇAMENTO CONTAB GERAL" RESPEITA O       |  |  |
|    |                                                                                        | FORMATO DEFINIDO                                                    |  |  |
| 7  | - O campo Descrição da Despesa é de preenchimento obrigatório.                         | CONFIRMAR QUE O CAMPO "DESCRIÇÃO DA DESPESA" ESTA PREENCHIDO        |  |  |
| 8  | <ul> <li>O campo Nº Documento do Comprovativo de Despesa é de preenchimento</li> </ul> | CONFIRMAR QUE O CAMPO "Nº DOC COMPROV DESPESA" ESTÁ PREENCHIDO      |  |  |
|    | บบาเรลเบาเบ.                                                                           |                                                                     |  |  |
| 9  | - O campo № Doc Comprov Despesa não pode exceder os 20 carateres.                      | FORMATO DEFINIDO                                                    |  |  |
|    | - O campo Data do Comprovativo de Despesa é de preenchimento                           | CONFIRMAR QUE O CAMPO "DATA DOC COMPROV DESPESA" ESTÁ               |  |  |
| 10 | obrigatório.                                                                           | PREENCHIDO                                                          |  |  |
| 11 | Frro de preenchimento na Tino Documento Despesa                                        | CONFIRMAR OUE O CAMPO "TIPO DOCI IMENTO DESPESA" ESTÁ PREENCHIDO    |  |  |
|    | - Lito de preenchimento na ripo Documento Despesa.                                     |                                                                     |  |  |
| 12 | <ul> <li>O campo Nº Documento do Comprovativo de Pagamento é de</li> </ul>             | CONFIRMAR QUE O CAMPO "Nº DOC COMPROV PAGAMENTO" ESTÁ               |  |  |
|    | preenchimento obrigatório.                                                             | PREENCHIDO                                                          |  |  |
| 13 | - O campo № Doc Comprov Pagamento não pode exceder os 20 carateres.                    | CONFIRMAR QUE O CAMPO "Nº DOC COMPROV PAGAMENTO" RESPEITA O         |  |  |
|    | - O campo Data do Comprovativo de Pagamento é de preenchimento                         | CONFIRMAR QUE O CAMPO "DATA DOC COMPROV PAGAMENTO" ESTÁ             |  |  |
| 14 | obrigatório.                                                                           | PREENCHIDO                                                          |  |  |
| 15 | Erro de preenchimento na Tino Documento Paramento                                      | CONFIRMAR QUE O CAMPO "TIPO DOCUMENTO PAGAMENTO" ESTÁ               |  |  |
|    |                                                                                        | PREENCHIDO                                                          |  |  |
| 16 | - O NIF inserido é inválido.                                                           | CONFIRMAR QUE O CAMPO "NIF FORNECEDOR" ESTA PREENCHIDO              |  |  |
| 17 | - O campo Denominação do Fornecedor é de preenchimento obrigatório.                    | CONFIRMAR QUE O CAMPO "DENOMINAÇÃO FORNECEDOR" ESTA                 |  |  |
|    |                                                                                        | rrenchido                                                           |  |  |
| 40 | - O Campo Valor Imputado ao Reembolso tem de ter duas casas decimais no                | CONFIRMAR QUE O CAMPO "VALOR IMPUTADO AO REEMBOLSO" ESTÁ            |  |  |
| 18 | formato ####,##                                                                        | PREENCHIDO E CUMPRE O FORMATO DEFINIDO                              |  |  |
|    |                                                                                        |                                                                     |  |  |
| 10 | - A data de um documento comprovativo de despesa tem que ser anterior ou               | CONFIRMAR QUE O CAMPO "DATA DOC COMPROV DESPESA" ESTA               |  |  |
| 19 | igual à data de fim do período de reporte do reembolso.                                |                                                                     |  |  |
|    |                                                                                        | CONFIRMAR QUE O CAMPO "VALOR IMPUTADO AO REEMBOLSO" ESTÁ            |  |  |
| 20 | - O valor imputado no documento de despesa ultrapassa o valor do                       | PREENCHIDO CORRETAMENTE (O VALOR IMPUTADO AO REEMBOLSO NÃO          |  |  |
|    | documento.                                                                             | PODE SER SUPERIOR AO VALOR DO DOCUMENTO)                            |  |  |
| 21 | - O campo Data do Comprovativo de Despesa está no formato inválido                     | CONFIRMAR QUE O CAMPO "DATA COMPROV DESPESA" ESTÁ PREENCHIDO E      |  |  |
|    | e compo data do comprovativo de despesa esta no rormato mvalido.                       | CUMPRE O FORMATO DEFINIDO                                           |  |  |
|    | - A data de documento de despesa não pode ter data anterior a AAAA-MM-                 | CONFIRMAR QUE O CAMPO "DATA COMPROV DESPESA" CUMPRE O LIMITE DA     |  |  |
| 22 | DD                                                                                     | ELEGIBILIDADE DA DESPESA (60 DIAS ANTES DA SUBMISSAO DA CANDIDATURA |  |  |
|    |                                                                                        | CONFIRMAR OUE O CAMPO "DATA, COMPROV PAGAMENTO" ESTÁ                |  |  |
| 23 | - A data de um documento comprovativo de pagamento tem que ser anterior                | PREENCHIDO CORRETAMENTE (DATA INFERIOR OU IGUAL À DATA A OUF        |  |  |
|    | ou igual à data de fim do período de reporte do reembolso.                             | REPORTA O REEMBOLSO)                                                |  |  |
|    |                                                                                        | CONFIRMAR QUE O CAMPO "VALOR IMPUTADO AO REEMBOLSO" ESTÁ            |  |  |
| 24 | - O valor imputado no documento de despesa ultrapassa o valor do                       | PREENCHIDO CORRETAMENTE (O SOMATÓRIO DAS DIVERSAS IMPUTAÇÕES        |  |  |
|    | documento.                                                                             | DO MESMO DOCUMENTO NÃO PODE SER SUPERIOR AO VALOR DO                |  |  |
|    |                                                                                        | DOCUMENTO)                                                          |  |  |

Ficheiro Processado com Sucesso.

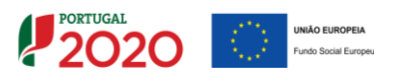

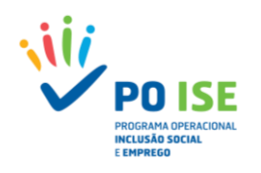

## ANEXO 2. MENSAGENS DE ERROS DO TEMPLATE RECEITAS

| Nº | Mensagem de erro                                                                                                    | Sugestão                                                                                                    |
|----|----------------------------------------------------------------------------------------------------|----------------------------------------------------------------------------------------------------|
| 1  | - Ocorreu um erro a obter a lista de ficheiros a importar.                                                                                | O FICHEIRO IMPORTADO ESTÁ VAZIO. DEVERÁ PREENCHER OS CAMPOS<br>APLICÁVEIS E VOLTAR A REALIZAR NOVA TENTATIVA DE IMPORTAÇÃO<br>ou<br>O FICHEIRO IMPORTADO NÃO É O TEMPLATE DEFINIDO PARA IMPORTAR AS<br>RECEITAS |
| 2  | <ul> <li>O campo data do Documento Comprovativo de Receita é de preenchimento<br/>obrigatório.</li> </ul>                                 | CONFIRMAR QUE O CAMPO "DATA DOCUMENTO" ESTÁ PREENCHIDO                                                                                                    |
| 3  | - O campo № Documento é de preenchimento obrigatório.                                                                                     | CONFIRMAR QUE O CAMPO "Nº DOCUMENTO" ESTÁ PREENCHIDO                                                                                                    |
| 4  | - O campo № Documento não pode exceder os 20 carateres.                                                                                   | CONFIRMAR QUE O CAMPO "Nº DOCUMENTO" RESPEITA O FORMATO<br>DEFINIDO                                                                                                    |
| 5  | - O campo № Lançamento Contab. Geral é de preenchimento obrigatório.                                                                      | CONFIRMAR QUE O CAMPO "Nº LANÇAMENTO CONTAB GERAL" ESTÁ<br>PREENCHIDO                                                                                                    |
| 6  | - O campo № Lançamento Conta Geral não pode exceder os 20 carateres.                                                                      | CONFIRMAR QUE O CAMPO "Nº LANÇAMENTO CONTAB GERAL" RESPEITA O<br>FORMATO DEFINIDO                                                                                                    |
| 7  | <ul> <li>O campo Descrição da Receita é de preenchimento obrigatório.</li> </ul>                                                          | CONFIRMAR QUE O CAMPO "DESCRIÇÃO DA RECEITA" ESTÁ PREENCHIDO                                                                                                    |
| 8  | - A data do Documento Comprovativo de Receita tem que ser anterior ou<br>igual à data de fim do período de reporte do reembolso.          | CONFIRMAR QUE O CAMPO "DATA DOCUMENTO" ESTÁ PREENCHIDO<br>CORRETAMENTE (DATA INFERIOR OU IGUAL À DATA A QUE REPORTA O<br>REEMBOLSO)                                                                             |
| 9  | - O Campo Valor Imputado ao Reembolso tem de ter duas casas decimais no<br>formato ####,##                                                | CONFIRMAR QUE O CAMPO "VALOR IMPUTADO AO REEMBOLSO" ESTÁ<br>PREENCHIDO E CUMPRE O FORMATO DEFINIDO                                                                                                    |
| 10 | <ul> <li>O Campo Taxa de Imputação ao Reembolso tem de ter numérico e no<br/>máximo com duas casas decimais no formato ####,##</li> </ul> | CONFIRMAR QUE O CAMPO "% IMPUTADA" ESTÁ PREENCHIDO E CUMPRE O<br>FORMATO DEFINIDO                                                                                                    |
| 11 | - O valor imputado do documento de Receita ultrapassa o valor do<br>documento.                                                            | CONFIRMAR QUE O CAMPO "VALOR IMPUTADO AO REEMBOLSO" ESTÁ<br>PREENCHIDO CORRETAMENTE (O VALOR IMPUTADO AO REEMBOLSO NÃO<br>PODE SER SUPERIOR AO VALOR DO DOCUMENTO)                                              |

Ficheiro Processado com Sucesso.

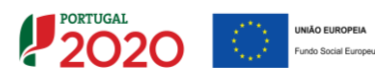

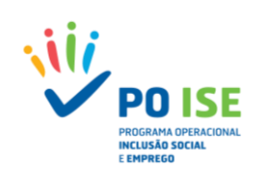

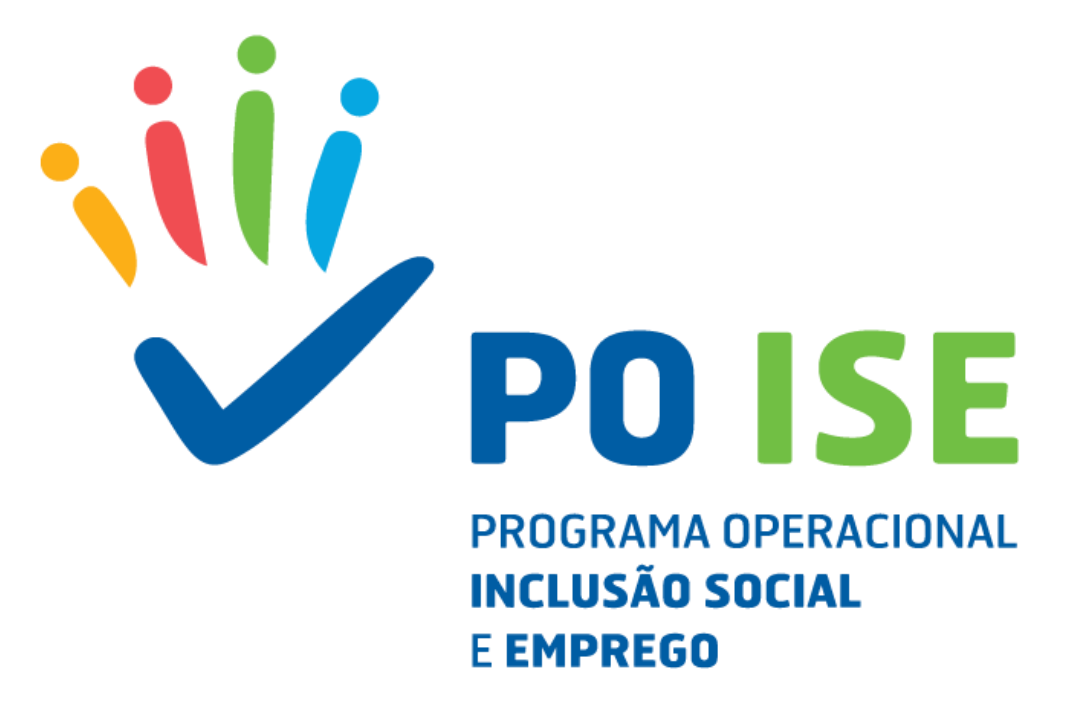

## Programa Operacional Inclusão Social e Emprego

Avenida Columbano Bordalo Pinheiro, n.º 86, 5º andar 1070-065 Lisboa – Portugal Tel. + 351 215 895 300 – email: geral@poise.portugal2020.pt

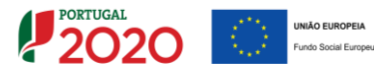